PRUEBA DE HABILIDADES PRÁCTICAS CCNA

ELIZABETH PULIDO ACUÑA

UNIVERSIDAD NACIONAL ABIERTA Y A DISTANCIA (UNAD) ESCUELA DE CIENCIAS BÁSICAS TECNOLOGÍAS E INGENIERÍAS INGENIERÍA DE SISTEMAS BOGOTÁ 2019 PRUEBA DE HABILIDADES PRÁCTICAS CCNA

ELIZABETH PULIDO ACUÑA

Diplomado De Profundización CISCO (Diseño e implementación de soluciones integradas LAN / WAN)

Tutor Efraín Alejandro Pérez Director de Curso Juan Carlos Vesga

UNIVERSIDAD NACIONAL ABIERTA Y A DISTANCIA (UNAD) ESCUELA DE CIENCIAS BÁSICAS TECNOLOGÍAS E INGENIERÍAS INGENIERÍA DE SISTEMAS BOGOTÁ 2019

# TABLA DE CONTENIDO

| 1. INTRODUCCION7                                                         |
|--------------------------------------------------------------------------|
| 2. OBJETIVOS                                                             |
| 2.1. OBJETIVO GENERAL8                                                   |
| 2.2. OBJETIVOS ESPECIFICOS8                                              |
| 3. EVALUACIÓN – PRUEBA DE HABILIDADES PRÁCTICAS CCNA                     |
| 3.1. Descripción general de la prueba de habilidades9                    |
| 3.2. Descripción de escenarios propuestos para la prueba de habilidades9 |
| 3.2.1. Escenario 19                                                      |
| 3.2.2. Escenario 213                                                     |
| 4. DESARROLLO DEL ESCENARIO 116                                          |
| 4.1. Desarrollo17                                                        |
| 4.2. Asignación de direcciones IP:20                                     |
| 4.3. Configuración Básica21                                              |
| 4.4. Configuración de Enrutamiento32                                     |
| 4.5. Configuración de las listas de Control de Acceso                    |
| 4.6. Comprobación de la red instalada42                                  |
| 5. DESARROLLO DEL ESCENARIO 2                                            |
| 5.1. Desarrollo51                                                        |
| CONCLUSIONES                                                             |
| BIBLIOGRAFIA                                                             |

# TABLA DE ILUSTRACIONES

| Ilustración 1 topologia red escenario 1                                    | 16  |
|----------------------------------------------------------------------------|-----|
| Ilustración 2 topologia red escenario 1                                    | 17  |
| Ilustración 3 conexión física de los equipos                               | 20  |
| Ilustración 4 configuración interfaz de red Bogotá                         | 23  |
| Ilustración 5 configuración interfaz de red Medellín                       | 23  |
| Ilustración 6 configuración interfaz de red Cali                           | 24  |
| Ilustración 7 redes y rutas de cada uno de los routers                     | 27  |
| Ilustración 8 balanceo de carga                                            | 29  |
| Ilustración 9 diagnóstico de vecinos.                                      | 31  |
| Ilustración 10 prueba de conectividad                                      | 31  |
| Ilustración 11 Vecindad con los routers SHOW IP EIGRP NEIGHBORS            | 33  |
| Ilustración 12 Vecindad con los routers SHOW IP EIGRP TOPOLOGY             | 36  |
| Ilustración 13 rutas establecidas show ip route                            | 38  |
| Ilustración 14 diagnóstico para comprobar cada uno de los puntos de la red | 39  |
| Ilustración 15 servidor de la subred de administración                     | 41  |
| Ilustración 16 LAN deMedellín y Cali no tienen acceso a ningún dispositivo | 42  |
| Ilustración 17 Telnet de Medellin - Cali                                   | 44  |
| Ilustración 18 Telnet WS_1 -Router Bogota                                  | .45 |
| Ilustración 19 Servidor router Cali y Medellín                             | .45 |
| Ilustración 20 Telnet LAN del Router Medellín y Router Cali                | 46  |
| Ilustración 21 Telnet LAN del Router Cali y Router Medellín                | 47  |
| Ilustración 22 PING Router Cali, Medellín y WS_1                           | .48 |
| Ilustración 23 PING a Servido Ilustración 24 PING Servidor a Routers       | 49  |
| Ilustración 25 PING Router Cali y Router Medellín                          | 49  |
| Ilustración 26 Escenario 2                                                 | .50 |
| Ilustración 27 Tipología en PKA escenario 2                                | 51  |
| Ilustración 28 Servidor TFTP                                               | 58  |
| Ilustración 29 Direcciones IP por medio de DHCP                            | 61  |
| Ilustración 30 Direcciones IP por medio de DHCP                            | 61  |
| Ilustración 31 Show ip route Tunja                                         | 64  |
| Ilustración 32 Show ip route Bucaramanga                                   | 65  |
| Ilustración 33 Show ip NAT trans y ping                                    | 67  |
| Ilustración 34 Ping Cundinamarca a la red Tunja y no internet              | .68 |
| Ilustración 35 Ping Cundinamarca a internet y no a Tunja                   | 69  |
| Ilustración 36 Acceso a servidores web y ftp de internet                   | 71  |
| Ilustración 37 Acceso a servicio web.                                      | .72 |
| Ilustración 38 Ping de Tunja a Bucaramanga y Cundinamarca                  | .73 |
| Ilustración 39 Ping de Bucaramanga                                         | 74  |

| Ilustración 40 Ping Bucaramanga acceden a la red de Cundinamarca (VLA | AN 20) y |
|-----------------------------------------------------------------------|----------|
| Tunja (VLAN 20), no internet.                                         | 75       |
| Ilustración 41 Hosts de una VLAN no pueden acceder a los de otra VLAN | en una   |
| ciudad                                                                | 76       |
| Ilustración 42 Los servidores tienen accedo a los routers e internet  | 78       |
| Ilustración 43 Los servidores tienen accedo a los routers e internet  | 78       |

# RESUMEN

En el presente trabajo se desarrolla la práctica de prueba de habilidades como parte del examen final del diplomado de Profundización Cisco, aplicando los conocimientos adquiridos durante el periodo académico, divido en dos módulos; el primero bajo el título de CCNA1: Introducción a redes y CCNA2: Principios básicos de routing y switching.

Utilizando la herramienta Packet Tracer se da solución a los escenarios propuestos a través de la tipología física, las configuraciones de los dispositivos, los protocolos de enrutamiento al igual que la conectividad entre cada uno de ellos.

Palabras Claves: Redes, tipología, protocolos, routing, switching, cisco.

# ABSTRACT

In this work the practice of skills test is developed as part of the final exam of the Cisco Profunding Diploma, applying the knowledge acquired during the academic period, divided into two modules; the first under the title of CCNA1: Introduction to networks and CCNA2: Basic principles of routing and switching.

Using the Packet Tracer tool, the proposed scenarios are solved through physical typology, device configurations, routing protocols, as well as the connectivity between each of them.

Keywords: Networks, typology, protocols, routing, switching, cisco.

# 1. INTRODUCCION

En la actualidad nos encontramos conectados gracias al uso de redes. Las personas que tienen alguna idea pueden comunicarse de manera instantánea con otras personas para hacer esas ideas realidad, es así como el uso de la tecnología ayuda a extender y potenciar nuestra capacidad de comunicarnos. Los avances en tecnologías de red son, quizá, los agentes de cambio más significativos en el mundo actual. Gracias a estos avances, podemos crear un mundo en el que las fronteras nacionales, las distancias geográficas y las limitaciones físicas se vuelven menos importantes y se convierten en obstáculos cada vez más fáciles de sortear y es así como las redes e internet cambian la forma en la que aprendemos, nos comunicamos, trabajamos, jugamos<sup>1</sup>.

Es así como CCNP (Cisco Certified Network Professional) valida la capacidad de planificar, implementar, verificar y solucionar problemas en redes empresariales LAN y WAN, así como trabajar de manera conjunta con especialistas de soluciones de: seguridad, voz, inalámbricas y video.<sup>2</sup>

<sup>&</sup>lt;sup>1</sup> CISCO. (2014). Exploración de la red. Fundamentos de Networking. Recuperado de <u>https://static-course-assets.s3.amazonaws.com/ITN50ES/module1/index.html#1.0.1.1</u>

<sup>&</sup>lt;sup>2</sup> UNAD, Diplomado preparación para la Certificación CISCO CCNP, [Consultado: Diciembre de 2019] Disponible en internet: https://estudios.unad.edu.co/diplomado-preparacion-para-la-certificacion-ciscoccnp

# 2. OBJETIVOS

# 2.1. OBJETIVO GENERAL

Identificar el grado de desarrollo de competencias y habilidades que fueron adquiridas a lo largo del diplomado, poniendo a prueba los niveles de comprensión y solución de problemas relacionados con diversos aspectos de Networking.

# 2.2. OBJETIVOS ESPECIFICOS

- Resolver los escenarios propuestos utilizando las herramientas sugeridas.
- Realizar la configuración de cada uno de los dispositivos
- Documentar de manera detallada del paso a paso de cada una de las etapas realizadas
- Registrar los procesos de verificación de conectividad mediante el uso de comandos ping, traceroute, show ip route, entre otros.

# 3. EVALUACIÓN – PRUEBA DE HABILIDADES PRÁCTICAS CCNA

# 3.1. Descripción general de la prueba de habilidades

La evaluación denominada "Prueba de habilidades prácticas", forma parte de las actividades evaluativas del Diplomado de Profundización CCNA, y busca identificar el grado de desarrollo de competencias y habilidades que fueron adquiridas a lo largo del diplomado. Lo esencial es poner a prueba los niveles de comprensión y solución de problemas relacionados con diversos aspectos de Networking.

Para esta actividad, el estudiante dispone de cerca de dos semanas para realizar las tareas asignadas en cada uno de los dos (2) escenarios propuestos, acompañado de los respectivos procesos de documentación de la solución, correspondientes al registro de la configuración de cada uno de los dispositivos, la descripción detallada del paso a paso de cada una de las etapas realizadas durante su desarrollo, el registro de los procesos de verificación de conectividad mediante el uso de comandos ping, traceroute, show ip route, entre otros.

Teniendo en cuenta que la Prueba de habilidades está conformada por dos (2) escenarios, el estudiante deberá realizar el proceso de configuración de usando cualquiera de las siguientes herramientas: Packet Tracer ó GNS3.

Es muy importante mencionar que esta actividad es de carácter individual y obligatoria.

# 3.2. Descripción de escenarios propuestos para la prueba de habilidades

# 3.2.1. Escenario 1

Una empresa posee sucursales distribuidas en las ciudades de Bogotá, Medellín y Cali en donde el estudiante será el administrador de la red, el cual deberá configurar e interconectar entre sí cada uno de los dispositivos que forman parte del escenario, acorde con los lineamientos establecidos para el direccionamiento IP, protocolos de enrutamiento y demás aspectos que forman parte de la topología de red.

# Topología de red

Los requerimientos solicitados son los siguientes:

Parte 1: Para el direccionamiento IP debe definirse una dirección de acuerdo con el número de hosts requeridos.

Parte 2: Considerar la asignación de los parámetros básicos y la detección de vecinos directamente conectados.

Parte 3: La red y subred establecidas deberán tener una interconexión total, todos los hosts deberán ser visibles y poder comunicarse entre ellos sin restricciones.

Parte 4: Implementar la seguridad en la red, se debe restringir el acceso y comunicación entre hosts de acuerdo con los requerimientos del administrador de red.

Parte 5: Comprobación total de los dispositivos y su funcionamiento en la red.

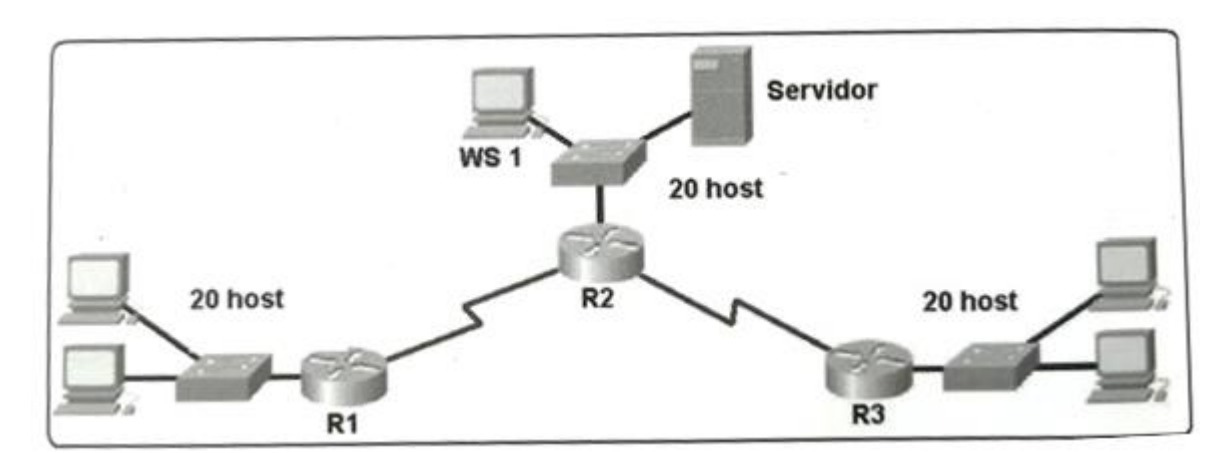

Parte 6: Configuración final.

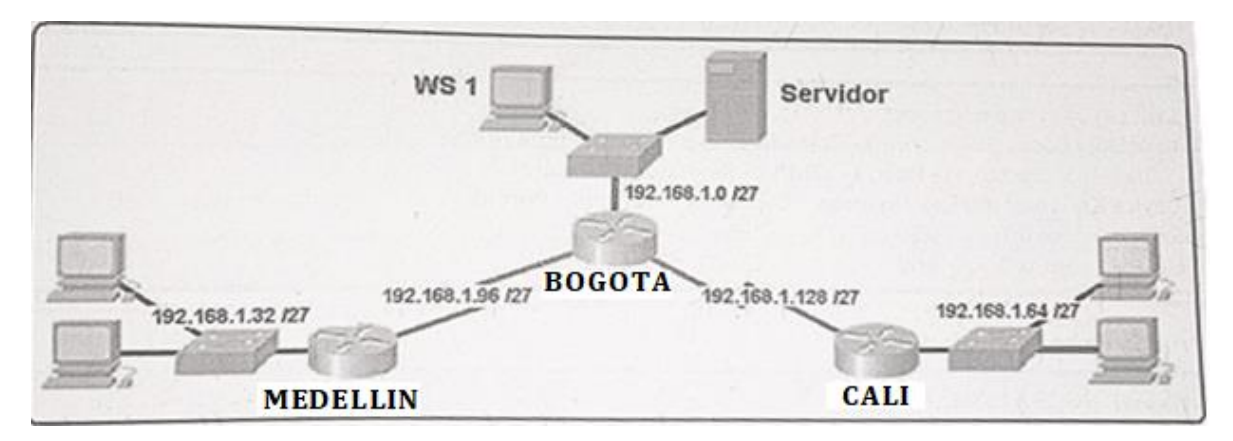

#### Desarrollo

Como trabajo inicial se debe realizar lo siguiente.

- Realizar las rutinas de diagnóstico y dejar los equipos listos para su configuración (asignar nombres de equipos, asignar claves de seguridad, etc).
- Realizar la conexión fisica de los equipos con base en la topología de red

Configurar la topología de red, de acuerdo con las siguientes especificaciones.

#### Parte 1: Asignación de direcciones IP:

a. Se debe dividir (subnetear) la red creando una segmentación en ocho partes, para permitir creciemiento futuro de la red corporativa.b. Asignar una dirección IP a la red.

# Parte 2: Configuración Básica.

a. Completar la siguiente tabla con la configuración básica de los routers, teniendo en cuenta las subredes diseñadas.

|                                           | R1           | R2            | R3            |
|-------------------------------------------|--------------|---------------|---------------|
| Nombre de Host                            | MEDELLIN     | BOGOTA        | CALI          |
| Dirección de lp en interfaz<br>Serial 0/0 | 192.168.1.99 | 192.168.1.98  | 192.168.1.131 |
| Dirección de lp en interfaz<br>Serial 0/1 |              | 192.168.1.130 |               |
| Dirección de lp en interfaz<br>FA 0/0     | 192.168.1.33 | 192.168.1.1   | 192.168.1.65  |
| Protocolo de enrutamiento                 | Eigrp        | Eigrp         | Eigrp         |
| Sistema Autónomo                          | 200          | 200           | 200           |
| Afirmaciones de red                       | 192.168.1.0  | 192.168.1.0   | 192.168.1.0   |

b. Después de cargada la configuración en los dispositivos, verificar la tabla de enrutamiento en cada uno de los routers para comprobar las redes y sus rutas.

c. Verificar el balanceo de carga que presentan los routers.

d. Realizar un diagnóstico de vecinos uando el comando cdp.

e. Realizar una prueba de conectividad en cada tramo de la ruta usando Ping.

#### Parte 3: Configuración de Enrutamiento.

a. Asignar el protocolo de enrutamiento EIGRP a los routers considerando el direccionamiento diseñado.

b. Verificar si existe vecindad con los routers configurados con EIGRP.

c. Realizar la comprobación de las tablas de enrutamiento en cada uno de los routers para verificar cada una de las rutas establecidas.

d. Realizar un diagnóstico para comprobar que cada uno de los puntos de la red se puedan ver y tengan conectividad entre sí. Realizar esta prueba desde un host de la red LAN del router CALI, primero a la red de MEDELLIN y luego al servidor.

#### Parte 4: Configuración de las listas de Control de Acceso.

En este momento cualquier usuario de la red tiene acceso a todos sus dispositivos y estaciones de trabajo. El jefe de redes le solicita implementar seguridad en la red. Para esta labor se decide configurar listas de control de acceso (ACL) a los routers.

Las condiciones para crear las ACL son las siguientes:

a. Cada router debe estar habilitado para establecer conexiones Telnet con los demás routers y tener acceso a cualquier dispositivo en la red.

b. El equipo WS1 y el servidor se encuentran en la subred de administración. Solo el servidor de la subred de administración debe tener acceso a cualquier otro dispositivo en cualquier parte de la red.

c. Las estaciones de trabajo en las LAN de MEDELLIN y CALI no deben tener acceso a ningún dispositivo fuera de su subred, excepto para interconectar con el servidor.

#### Parte 5: Comprobación de la red instalada.

a. Se debe probar que la configuración de las listas de acceso fue exitosa.b. Comprobar y Completar la siguiente tabla de condiciones de prueba para confirmar el óptimo funcionamiento de la red e.

|        | ORIGEN                     | DESTINO             | RESULTADO |
|--------|----------------------------|---------------------|-----------|
|        | Router MEDELLIN            | Router CALI         |           |
| TELNET | WS_1                       | Router BOGOTA       |           |
|        | Servidor                   | Router CALI         |           |
|        | Servidor                   | Router MEDELLIN     |           |
|        | LAN del Router<br>MEDELLIN | Router CALI         |           |
| TELNET | LAN del Router CALI        | Router CALI         |           |
|        | LAN del Router<br>MEDELLIN | Router MEDELLIN     |           |
|        | LAN del Router CALI        | Router MEDELLIN     |           |
|        | LAN del Router CALI        | WS_1                |           |
| PING   | LAN del Router<br>MEDELLIN | WS_1                |           |
|        | LAN del Router<br>MEDELLIN | LAN del Router CALI |           |

|      | LAN del Router CALI        | Servidor                   |  |
|------|----------------------------|----------------------------|--|
|      | LAN del Router<br>MEDELLIN | Servidor                   |  |
| PING | Servidor                   | LAN del Router<br>MEDELLIN |  |
|      | Servidor                   | LAN del Router CALI        |  |
|      | Router CALI                | LAN del Router<br>MEDELLIN |  |
|      | Router MEDELLIN            | LAN del Router CALI        |  |

#### 3.2.2. Escenario 2

Una empresa tiene la conexión a internet en una red Ethernet, lo cual deben adaptarlo para facilitar que sus routers y las redes que incluyen puedan, por esa vía, conectarse a internet, pero empleando las direcciones de la red LAN original.

![](_page_12_Figure_3.jpeg)

#### Desarrollo

Los siguientes son los requerimientos necesarios:

- 1. Todos los routers deberán tener los siguiente:
  - Configuración básica.
  - Autenticación local con AAA.
  - Cifrado de contraseñas.
  - Un máximo de internos para acceder al router.
  - Máximo tiempo de acceso al detectar ataques.
  - Establezca un servidor TFTP y almacene todos los archivos necesarios de los routers.
- 2. El DHCP deberá proporcionar solo direcciones a los hosts de Bucaramanga y Cundinamarca
- 3. El web server deberá tener NAT estático y el resto de los equipos de la topología emplearan NAT de sobrecarga (PAT).
- 4. El enrutamiento deberá tener autenticación.
- 5. Listas de control de acceso:
  - Los hosts de VLAN 20 en Cundinamarca no acceden a internet, solo a la red interna de Tunja.
  - Los hosts de VLAN 10 en Cundinamarca si acceden a internet y no a la red interna de Tunja.
  - Los hosts de VLAN 30 en Tunja solo acceden a servidores web y ftp de internet.
  - Los hosts de VLAN 20 en Tunja solo acceden a la VLAN 20 de Cundinamarca y VLAN 10 de Bucaramanga.
  - Los hosts de VLAN 30 de Bucaramanga acceden a internet y a cualquier equipo de VLAN 10.
  - Los hosts de VLAN 10 en Bucaramanga acceden a la red de Cundinamarca (VLAN 20) y Tunja (VLAN 20), no internet.
  - Los hosts de una VLAN no pueden acceder a los de otra VLAN en una ciudad.
  - Solo los hosts de las VLAN administrativas y de la VLAN de servidores tienen accedo a los routers e internet.
- 6. VLSM: utilizar la dirección 172.31.0.0 /18 para el direccionamiento.

#### Aspectos a tener en cuenta

- Habilitar VLAN en cada switch y permitir su enrutamiento.
- Enrutamiento OSPF con autenticación en cada router.
- Servicio DHCP en el router Tunja, mediante el helper address, para los routers Bucaramanga y Cundinamarca.
- Configuración de NAT estático y de sobrecarga.
- Establecer una lista de control de acceso de acuerdo con los criterios señalados.
- Habilitar las opciones en puerto consola y terminal virtual

# 4. DESARROLLO DEL ESCENARIO 1

Una empresa posee sucursales distribuidas en las ciudades de Bogotá, Medellín y Cali en donde el estudiante será el administrador de la red, el cual deberá configurar e interconectar entre sí cada uno de los dispositivos que forman parte del escenario, acorde con los lineamientos establecidos para el direccionamiento IP, protocolos de enrutamiento y demás aspectos que forman parte de la topología de red.

#### Topología de red

Los requerimientos solicitados son los siguientes:

Parte 1: Para el direccionamiento IP debe definirse una dirección de acuerdo con el número de hosts requeridos.

Parte 2: Considerar la asignación de los parámetros básicos y la detección de vecinos directamente conectados.

Parte 3: La red y subred establecidas deberán tener una interconexión total, todos los hosts deberán ser visibles y poder comunicarse entre ellos sin restricciones.

Parte 4: Implementar la seguridad en la red, se debe restringir el acceso y comunicación entre hosts de acuerdo con los requerimientos del administrador de red.

Parte 5: Comprobación total de los dispositivos y su funcionamiento en la red.

Parte 6: Configuración final.

![](_page_15_Figure_10.jpeg)

Ilustración 1 topologia red escenario 1

![](_page_16_Figure_0.jpeg)

Ilustración 2 topologia red escenario 1

#### 4.1. Desarrollo

Como trabajo inicial se debe realizar lo siguiente.

• Realizar las rutinas de diagnóstico y dejar los equipos listos para su configuración (asignar nombres de equipos, asignar claves de seguridad, etc).

Router(config)#hostname bogota bogota(config)#no ip domain-lookup bogota(config)#service password-encryption bogota(config)#banner motd ¡¡Acceso no autorizado está prohibido!!

bogota(config)#enable secret CLASS bogota(config)#line console 0 bogota(config-line)#password CISCO bogota(config-line)#login bogota(config-line)#line vty 0 15 bogota(config-line)#password CISCO bogota(config-line)#password CISCO

Router(config)#hostname medellin medellin(config)#no ip domain-lookup medellin(config)#service password-encryption medellin(config)#banner motd ¡¡Acceso no autorizado está prohibido!! medellin(config)#enable secret CLASS medellin(config)#line console 0 medellin(config-line)#password CISCO medellin(config-line)#login medellin(config-line)#line vty 0 15 medellin(config-line)#password CISCO medellin(config-line)#password CISCO

Router(config)#hostname cali cali(config)#no ip domain-lookup cali(config)#service password-encryption cali(config)#banner motd ;;Acceso no autorizado está prohibido!!

cali(config)#enable secret CLASS cali(config)#line console 0 cali(config-line)#password CISCO cali(config-line)#login cali(config-line)#line vty 0 15 cali(config-line)#password CISCO cali(config-line)#password CISCO

Switch(config)#hostname switchbogota switchbogota(config)#no ip domain-lookup switchbogota(config)#service password-encryption switchbogota(config)#banner motd ¡¡Acceso no autorizado está prohibido!!

switchbogota(config)#enable secret CLASS switchbogota(config)#line console 0 switchbogota(config-line)#password CISCO switchbogota(config-line)#login switchbogota(config-line)#line vty 0 15 switchbogota(config-line)#password CISCO switchbogota(config-line)#password CISCO

Switch#conf term switchmedellin(config)#hostname switchmedellin switchmedellin(config)#no ip domain-lookup switchmedellin(config)#service password-encryption

switchmedellin(config)#banner motd ¡¡Acceso no autorizado está prohibido!!

switchmedellin(config)#enable secret CLASS switchmedellin(config)#line console 0 switchmedellin(config-line)#password CISCO switchmedellin(config-line)#login switchmedellin(config-line)#line vty 0 15 switchmedellin(config-line)#password CISCO switchmedellin(config-line)#password CISCO

Switch(config)#hostname switchcali switchcali(config)#no ip domain-lookup switchcali(config)#service password-encryption switchcali(config)#banner motd ;;Acceso no autorizado está prohibido!!

switchcali(config)#enable secret CLASS switchcali(config)#line console 0 switchcali(config-line)#password CISCO switchcali(config-line)#login switchcali(config-line)#line vty 0 15 switchcali(config-line)#password CISCO switchcali(config-line)#login switchcali(config-line)#login Realizar la conexión fisica de los equipos con base en la topología de red

![](_page_19_Figure_1.jpeg)

Ilustración 3 conexión física de los equipos

En este momento nuestra red esta en blanco y sin ningún tipo de configuración

Configurar la topología de red, de acuerdo con las siguientes especificaciones.

# 4.2. Asignación de direcciones IP:

a. Se debe dividir (subnetear) la red creando una segmentación en ocho partes, para permitir creciemiento futuro de la red corporativa.

| RED          | DIR. RED             | PRIMER IP ULTIMA IF |                  | BROADCAS<br>T    | MASCARA             |
|--------------|----------------------|---------------------|------------------|------------------|---------------------|
| LAN BOGOTA   | 192.168.1.0 / 27     | 192.168.1.1         | 192.168.1.3<br>0 | 192.168.1.3<br>1 | 255.255.255.2<br>24 |
| LAN MEDELLIN | 192.168.1.32 /<br>27 | 192.168.1.3<br>3    | 192.168.1.6<br>2 | 192.168.1.6<br>3 | 255.255.255.2<br>24 |

| LAN CALI        | 192.168.1.64 /  | 192.168.1.6 | 192.168.1.9 | 192.168.1.9 | 255.255.255.2 |
|-----------------|-----------------|-------------|-------------|-------------|---------------|
|                 | 27              | 5           | 4           | 5           | 24            |
| SERIAL - MEDE   | 192.168.1.96 /  | 192.168.1.9 | 192.168.1.1 | 192.168.1.1 | 255.255.255.2 |
| BOG.            | 27              | 7           | 26          | 27          | 24            |
| SERIAL - CALI - | 192.168.1.128 / | 192.168.1.1 | 192.168.1.1 | 192.168.1.1 | 255.255.255.2 |
| BOGOTA          | 27              | 29          | 58          | 59          | 24            |
|                 |                 |             |             |             |               |

#### b. Asignar una dirección IP a la red.

- Bogota-LAN 192.168.1.0/27
- Medellín-LAN 192.168.1.32/27
- Cali-LAN 192.168.1.64/27
- Bogota-Medellín 192.168.1.96/27
- Bogota-Cali 192.168.1.128/27
- Libre 192.168.1.160/27
- Libre 192.168.1.192/27
- Libre 192.168.1.224/27

#### 4.3. Configuración Básica.

a. Completar la siguiente tabla con la configuración básica de los routers, teniendo en cuenta las subredes diseñadas.

|                                           | R1           | R2            | R3            |
|-------------------------------------------|--------------|---------------|---------------|
| Nombre de Host                            | MEDELLIN     | BOGOTA        | CALI          |
| Dirección de Ip en interfaz Serial<br>0/0 | 192.168.1.99 | 192.168.1.98  | 192.168.1.231 |
| Dirección de lp en interfaz Serial<br>0/1 |              | 192.168.1.130 |               |
| Dirección de Ip en interfaz FA 0/0        | 192.168.1.33 | 192.168.1.1   | 192.168.1.65  |
| Protocolo de enrutamiento                 | Eigrp        | Eigrp         | Eigrp         |
| Sistema Autónomo                          | 200          | 200           | 200           |
| Afirmaciones de red                       | 192.168.1.0  | 192.168.1.0   | 192.168.1.0   |

# Configuración Interfaces Router Bogotá.

| RED             | DIR. RED         | PRIMER IP   | ULTIMA IP        | BROADCAS<br>T    | MASCARA             |
|-----------------|------------------|-------------|------------------|------------------|---------------------|
| LAN BOGOTA      | 192.168.1.0 / 27 | 192.168.1.1 | 192.168.1.3<br>0 | 192.168.1.3<br>1 | 255.255.255.2<br>24 |
| LAN MEDELLIN    | 192.168.1.32 /   | 192.168.1.3 | 192.168.1.6      | 192.168.1.6      | 255.255.255.2       |
|                 | 27               | 3           | 2                | 3                | 24                  |
| LAN CALI        | 192.168.1.64 /   | 192.168.1.6 | 192.168.1.9      | 192.168.1.9      | 255.255.255.2       |
|                 | 27               | 5           | 4                | 5                | 24                  |
| SERIAL - MEDE   | 192.168.1.96 /   | 192.168.1.9 | 192.168.1.1      | 192.168.1.1      | 255.255.255.2       |
| BOG.            | 27               | 7           | 26               | 27               | 24                  |
| SERIAL - CALI - | 192.168.1.128 /  | 192.168.1.1 | 192.168.1.1      | 192.168.1.1      | 255.255.255.2       |
| BOGOTA          | 27               | 29          | 58               | 59               | 24                  |

 Con las 2 tablas anteriores podemos proceder a configurar cada una de las interfaces de nuestra red, ya tenemos disponible toda la información necesaria en este caso, debemos hacerlo con un paso a paso y además documentar el mismo con el fin de poder encontrar algún tipo de inconveniente. Recordemos que debemos activar cada una de las interfaces con el comando NO SHUTDOWN.

bogota(config)#int s0/0/0

bogota(config-if)#ip address 192.168.1.98 255.255.255.224

bogota(config-if)#no shutdown

bogota(config-if)#int s0/0/1

bogota(config-if)#ip address 192.168.1.130 255.255.255.224

bogota(config-if)#no shutdown

bogota(config-if)#int f0/0

bogota(config-if)#ip address 192.168.1.1 255.255.255.224

bogota(config-if)#no shutdown

| bogota#show ip interface brief |               |     |        |                  |      |          |  |  |  |
|--------------------------------|---------------|-----|--------|------------------|------|----------|--|--|--|
| Interface                      | IP-Address    | OK? | Method | Status           |      | Protocol |  |  |  |
| FastEthernet0/0                | 192.168.1.1   | YES | manual | up               |      | up       |  |  |  |
| FastEthernet0/1                | unassigned    | YES | NVRAM  | administratively | down | down     |  |  |  |
| Serial0/0/0                    | 192.168.1.98  | YES | manual | up               |      | up       |  |  |  |
| Serial0/0/1                    | 192.168.1.130 | YES | manual | up               |      | up       |  |  |  |
| Vlanl                          | unassigned    | YES | unset  | administratively | down | down     |  |  |  |
| bogota#                        |               |     |        |                  |      |          |  |  |  |

Ilustración 4 configuración interfaz de red Bogotá

medellin(config)#int s0/0/0 medellin(config-if)#ip address 192.168.1.99 255.255.255.224 medellin(config-if)#no shutdown medellin(config-if)#int f0/0 medellin(config-if)#ip address 192.168.1.33 255.255.255.224 medellin(config-if)#no shutdown

| MEDELLIN#           |               |     |        |                     |     |          |
|---------------------|---------------|-----|--------|---------------------|-----|----------|
| MEDELLIN#show ip in | terface brief |     |        |                     |     |          |
| Interface           | IP-Address    | OK? | Method | Status              |     | Protocol |
| FastEthernet0/0     | 192.168.1.33  | YES | manual | up                  |     | up       |
| FastEthernet0/1     | unassigned    | YES | NVRAM  | administratively do | own | down     |
| Serial0/0/0         | 192.168.1.99  | YES | manual | up                  |     | up       |
| Serial0/0/1         | unassigned    | YES | NVRAM  | administratively do | own | down     |
| Vlanl               | unassigned    | YES | unset  | administratively do | own | down     |
| MEDELLIN#           |               |     |        |                     |     |          |

Ilustración 5 configuración interfaz de red Medellín

cali(config)#int s0/0/0 cali(config-if)#ip address 192.168.1.231 255.255.255.224 cali(config-if)#no shutdown cali(config-if)#int f0/0 cali(config-if)#ip address 192.168.1.65 255.255.255.224 cali(config-if)#no shutdown

| cali#                  |               |     |        |                  |      |          |
|------------------------|---------------|-----|--------|------------------|------|----------|
| cali#show ip interface | brief         |     |        |                  |      |          |
| Interface              | IP-Address    | OK? | Method | Status           |      | Protocol |
| FastEthernet0/0        | 192.168.1.65  | YES | manual | up               |      | up       |
| FastEthernet0/1        | unassigned    | YES | NVRAM  | administratively | down | down     |
| Serial0/0/0            | 192.168.1.131 | YES | manual | up               |      | up       |
| Serial0/0/1            | unassigned    | YES | NVRAM  | administratively | down | down     |
| Vlanl                  | unassigned    | YES | unset  | administratively | down | down     |
| cali#                  |               |     |        |                  |      |          |

Ilustración 6 configuración interfaz de red Cali

Ingresamos la configuración de cada una de las interfaces y aprovechamos para realizar la verificación de los mismos dentro del router.

 Procedemos en este punto a realizar la configuración del protocolo de enrutamiento, en este caso EIGRP.

bogota(config-if)#router eigrp 200

bogota(config-router)#no auto-summary

bogota(config-router)#network 192.168.1.0

bogota(config-router)#end

cali(config-if)#router eigrp 200

cali(config-router)#no auto-summary

cali(config-router)#network 192.168.1.0

cali(config-router)#end

medellin(config-if)#router eigrp 200 medellin(config-router)#no auto-summary medellin(config-router)#network 192.168.1.0 medellin(config-router)#end

#### b. Después de cargada la configuración en los dispositivos, verificar la tabla de enrutamiento en cada uno de los routers para comprobar las redes y sus rutas.

#### bogota#show ip route

Codes: C - connected, S - static, I - IGRP, R - RIP, M - mobile, B - BGP

- D EIGRP, EX EIGRP external, O OSPF, IA OSPF inter area
- N1 OSPF NSSA external type 1, N2 OSPF NSSA external type 2
- E1 OSPF external type 1, E2 OSPF external type 2, E EGP
- i IS-IS, L1 IS-IS level-1, L2 IS-IS level-2, ia IS-IS inter area
- \* candidate default, U per-user static route, o ODR
- P periodic downloaded static route

Gateway of last resort is not set

192.168.1.0/27 is subnetted, 5 subnets

- C 192.168.1.0 is directly connected, FastEthernet0/0
- D 192.168.1.32 [90/2172416] via 192.168.1.99, 00:04:34, Serial0/0/0
- D 192.168.1.64 [90/2172416] via 192.168.1.231, 00:03:31, Serial0/0/1
- C 192.168.1.96 is directly connected, Serial0/0/0
- C 192.168.1.128 is directly connected, Serial0/0/1

#### medellin#show ip route

Codes: C - connected, S - static, I - IGRP, R - RIP, M - mobile, B - BGP D - EIGRP, EX - EIGRP external, O - OSPF, IA - OSPF inter area N1 - OSPF NSSA external type 1, N2 - OSPF NSSA external type 2 E1 - OSPF external type 1, E2 - OSPF external type 2, E - EGP i - IS-IS, L1 - IS-IS level-1, L2 - IS-IS level-2, ia - IS-IS inter area

- \* candidate default, U per-user static route, o ODR
- P periodic downloaded static route

Gateway of last resort is not set

192.168.1.0/27 is subnetted, 5 subnets
D 192.168.1.0 [90/2172416] via 192.168.1.98, 00:04:41, Serial0/0/0
C 192.168.1.32 is directly connected, FastEthernet0/0
D 192.168.1.64 [90/2684416] via 192.168.1.98, 00:03:38, Serial0/0/0
C 192.168.1.96 is directly connected, Serial0/0/0
D 192.168.1.128 [90/2681856] via 192.168.1.98, 00:03:44, Serial0/0/0

cali#show ip route

Codes: C - connected, S - static, I - IGRP, R - RIP, M - mobile, B - BGP

D - EIGRP, EX - EIGRP external, O - OSPF, IA - OSPF inter area

- N1 OSPF NSSA external type 1, N2 OSPF NSSA external type 2
- E1 OSPF external type 1, E2 OSPF external type 2, E EGP
- i IS-IS, L1 IS-IS level-1, L2 IS-IS level-2, ia IS-IS inter area
- \* candidate default, U per-user static route, o ODR
- P periodic downloaded static route

Gateway of last resort is not set

192.168.1.0/27 is subnetted, 5 subnets

D 192.168.1.0 [90/2172416] via 192.168.1.130, 00:03:47, Serial0/0/0

D 192.168.1.32 [90/2684416] via 192.168.1.130, 00:03:47, Serial0/0/0

C 192.168.1.64 is directly connected, FastEthernet0/0

# D 192.168.1.96 [90/2681856] via 192.168.1.130, 00:03:47, Serial0/0/0 C 192.168.1.128 is directly connected, Serial0/0/0

![](_page_26_Figure_1.jpeg)

Ilustración 7 redes y rutas de cada uno de los routers.

#### c. Verificar el balanceo de carga que presentan los routers.

#### bogota#show ip eigrp topology

IP-EIGRP Topology Table for AS 200/ID(192.168.1.130)

Codes: P - Passive, A - Active, U - Update, Q - Query, R - Reply,

r - Reply status

P 192.168.1.0/27, 1 successors, FD is 28160 via Connected, FastEthernet0/0 P 192.168.1.32/27, 1 successors, FD is 2172416 via 192.168.1.99 (2172416/28160), Serial0/0/0 P 192.168.1.64/27, 1 successors, FD is 2172416 via 192.168.1.231 (2172416/28160), Serial0/0/1 P 192.168.1.96/27, 1 successors, FD is 2169856 via Connected, Serial0/0/0 P 192.168.1.128/27, 1 successors, FD is 2169856 via Connected, Serial0/0/1

#### medellin#show ip eigrp topology

IP-EIGRP Topology Table for AS 200/ID(192.168.1.99)

Codes: P - Passive, A - Active, U - Update, Q - Query, R - Reply, r - Reply status

P 192.168.1.0/27, 1 successors, FD is 2172416 via 192.168.1.98 (2172416/28160), Serial0/0/0 P 192.168.1.32/27, 1 successors, FD is 28160 via Connected, FastEthernet0/0 P 192.168.1.64/27, 1 successors, FD is 2684416 via 192.168.1.98 (2684416/2172416), Serial0/0/0 P 192.168.1.96/27, 1 successors, FD is 2169856 via Connected, Serial0/0/0 P 192.168.1.128/27, 1 successors, FD is 2681856 via 192.168.1.98 (2681856/2169856), Serial0/0/0

#### cali#show ip eigrp topology

IP-EIGRP Topology Table for AS 200/ID(192.168.1.231)

Codes: P - Passive, A - Active, U - Update, Q - Query, R - Reply, r - Reply status

P 192.168.1.0/27, 1 successors, FD is 2172416 via 192.168.1.130 (2172416/28160), Serial0/0/0 P 192.168.1.32/27, 1 successors, FD is 2684416 via 192.168.1.130 (2684416/2172416), Serial0/0/0 P 192.168.1.64/27, 1 successors, FD is 28160 via Connected, FastEthernet0/0 P 192.168.1.96/27, 1 successors, FD is 2681856 via 192.168.1.130 (2681856/2169856), Serial0/0/0 P 192.168.1.128/27, 1 successors, FD is 2169856 via Connected, Serial0/0/0

![](_page_28_Picture_2.jpeg)

Ilustración 8 balanceo de carga.

#### d. Realizar un diagnóstico de vecinos usando el comando cdp.

#### bogota#show cdp neighbor

Capability Codes: R - Router, T - Trans Bridge, B - Source Route Bridge S - Switch, H - Host, I - IGMP, r - Repeater, P - Phone Device ID Local Intrfce Holdtme Capability Platform Port ID switchbogota Fas 0/0 176 S 2960 Fas 0/1 medellin Ser 0/0/0 145 R C1841 Ser 0/0/0 cali Ser 0/0/1 148 R C1841 Ser 0/0/0

#### medellin#show cdp neighbor

Capability Codes: R - Router, T - Trans Bridge, B - Source Route Bridge S - Switch, H - Host, I - IGMP, r - Repeater, P - Phone Device ID Local Intrfce Holdtme Capability Platform Port ID switchmedellin Fas 0/0 231 S 2960 Fas 0/1 bogota Ser 0/0/0 136 R C1841 Ser 0/0/0

#### cali#show cdp neighbor

Capability Codes: R - Router, T - Trans Bridge, B - Source Route Bridge S - Switch, H - Host, I - IGMP, r - Repeater, P - Phone Device ID Local Intrfce Holdtme Capability Platform Port ID switchcali Fas 0/0 126 S 2960 Fas 0/1 bogota Ser 0/0/0 126 R C1841 Ser 0/0/1

| 🥐 Medellín                                                                |                            | - 0             | ×       | 🥐 Bogota.                                   |                           |             |                | - 0                        | × | 🤻 Cali                                  |                                 |             |                |              |
|---------------------------------------------------------------------------|----------------------------|-----------------|---------|---------------------------------------------|---------------------------|-------------|----------------|----------------------------|---|-----------------------------------------|---------------------------------|-------------|----------------|--------------|
| Physical Config CLI Attributes                                            |                            |                 | 3       | Physical Co                                 | nfig <u>CLI</u> Attribute | s           |                |                            |   | Physical Co                             | nfig <u>CLI</u> Attribute       | IS          |                |              |
| IOS Comma                                                                 | IOS Command Line Interface |                 |         | IOS Command Line Interface                  |                           |             |                | IOS Command Line Interface |   |                                         |                                 |             |                |              |
| Device ID Local Intrfce Hold<br>Port ID                                   | itme Capability            | Platform        | ^       | Ser 0/0/0<br>MEDELLIN                       | Ser 0/0/0                 | 155         | R              | C1841                      | ^ | Device ID<br>Port ID                    | Local Intrfce                   | Holdtme     | Capability     | Platform ^   |
| switchmedellin<br>Fas 0/0 15                                              | s                          | 2960            | C       | Ser 0/0/0<br>bogota‡                        |                           |             |                |                            |   | switchcali<br>Fas 0/1                   | Fas 0/0                         | 148         | s              | 2960         |
| Fas 0/1<br>bogota Ser 0/0/0 15<br>Ser 0/0/0                               | R                          | C1841           | а       | Capability<br>Bridge                        | Codes: R - Route:         | r, T - Tran | ns Bridge, B - | Source Route               |   | bogota<br>Ser 0/0/1<br>cali#            | Ser 0/0/0                       | 171         | R              | C1841        |
| MEDELLIN‡show cdp neighbor<br>Capability Codes: R - Router, T -<br>Reideo | Trans Bridge, B            | - Source Route  | č<br>). | - Phone                                     | S - Switch                | n, H - Host | t, I - IGMP, r | - Repeater, P              | 4 | cali#show c<br>Capability               | dp neighbor<br>Codes: R - Route | r, T - Trar | as Bridge, B - | Source Route |
| - Phone S - Switch, H -                                                   | Host, I - IGMP,            | r - Repeater, P | э.      | Port ID<br>switchbogot                      | a                         | Holdtme     | Capability     | Flatiorm                   |   | Bridge<br>P - Phone                     | S - Switc                       | h, H - Host | , I - IGMP, r  | - Repeater,  |
| Device ID Local Intrfce Hold<br>Port ID                                   | tme Capability             | Platform        | ).      | Fas 0/1                                     | Fas 0/0                   | 168         | s              | 2960                       |   | Device ID<br>Port ID                    | Local Intrfce                   | Holdtme     | Capability     | Platform     |
| switchmedellin<br>Fas 0/0 13                                              | s                          | 2960            |         | cali<br>Ser 0/0/0                           | Ser 0/0/1                 | 174         | R              | C1841                      |   | switchcali<br>Fas 0/1                   | Fas 0/0                         | 146         | S              | 2960         |
| Fas 0/1<br>bogota Ser 0/0/0 130<br>Ser 0/0/0<br>MEDELLIN#                 | R                          | C1841           | ~       | MEDELLIN<br>Ser 0/0/0<br>bogota‡<br>bogota‡ | Ser 0/0/0                 | 140         | R              | C1841                      | ~ | bogota<br>Ser 0/0/1<br>cali#<br>cali#!! | Ser 0/0/0                       | 168         | R              | C1841        |
| Ctrl+F6 to exit CLI focus                                                 | C                          | Copy Paste      |         | Ctrl+F6 to exit (                           | CLI focus                 |             | Co             | py Paste                   |   | Ctrl+F6 to exit (                       | CLI focus                       |             | Cop            | y Paste      |
| 🗌 Тор                                                                     |                            |                 |         | 🗌 Тор                                       |                           |             |                |                            |   | 🗌 Тор                                   |                                 |             |                |              |
|                                                                           |                            |                 |         |                                             |                           |             |                |                            |   |                                         |                                 |             |                |              |

Ilustración 9 diagnóstico de vecinos.

# e. Realizar una prueba de conectividad en cada tramo de la ruta usando Ping.

| <sup>9</sup> Medellín                                               | _  |       | $\times$ |
|---------------------------------------------------------------------|----|-------|----------|
| Physical Config CLI Attributes                                      |    |       |          |
| IOS Command Line Interface                                          |    |       |          |
| MEDELLIN#                                                           |    |       | ~        |
| MEDELLIN#tracer 192.168.1.34                                        |    |       |          |
| Type escape sequence to abort.                                      |    |       |          |
| Tracing the route to 192.168.1.34                                   |    |       |          |
| 1 * 0 msec 0 msec                                                   |    |       |          |
| MEDELLIN#tracer 192.168.1.35                                        |    |       |          |
| Type escape sequence to abort.                                      |    |       |          |
| Tracing the route to 192.168.1.35                                   |    |       |          |
| 1 * 1 msec 0 msec                                                   |    |       |          |
| MEDELLIN#tracer 192.168.1.2                                         |    |       |          |
| Type escape sequence to abort.                                      |    |       |          |
| Tracing the route to 192.168.1.2                                    |    |       |          |
| 1 162 168 1 68 13 mean 5 mean 0 mean                                |    |       |          |
| 2 * 0 msec 8 msec 5 msec 6 msec                                     |    |       |          |
| MEDELLIN#tracer 192.168.1.30                                        |    |       |          |
| Type escape sequence to abort.                                      |    |       |          |
| Tracing the route to 192.168.1.30                                   |    |       |          |
| 1 192.168.1.98 6 msec 0 msec 6 msec                                 |    |       |          |
| 2 * 8 msec 1 msec                                                   |    |       |          |
| MEDELLIN#tracer 192.168.1.66                                        |    |       |          |
| Type escape sequence to abort.                                      |    |       |          |
| Tracing the route to 192.168.1.66                                   |    |       |          |
| 1 192.168.1.98 1 msec 6 msec 0 msec                                 |    |       |          |
| 2 192.168.1.131 9 msec 17 msec 2 msec                               |    |       |          |
| 3 * 2 msec 7 msec                                                   |    |       |          |
| MEDELLIN#tracer 192.168.1.67                                        |    |       |          |
| Type escape sequence to abort.<br>Tracing the route to 192 168 1 67 |    |       |          |
|                                                                     |    |       |          |
| 1 192.168.1.98 0 msec 8 msec 1 msec                                 |    |       |          |
| 2 192.168.1.131 1 msec 1 msec 6 msec                                |    |       |          |
| 3 * 59 msec 2 msec                                                  |    |       |          |
|                                                                     |    |       | ~        |
| Ctrl+F6 to exit CLI focus Cor                                       | by | Paste |          |
|                                                                     |    |       | _        |
| 1_                                                                  |    |       |          |
| lop                                                                 |    |       |          |

Ilustración 10 prueba de conectividad

Tenemos total conectividad en nuestra red, todos los PC de las VLAN diferentes nos dan una respuesta.

# 4.4. Configuración de Enrutamiento.

# a. Asignar el protocolo de enrutamiento EIGRP a los routers considerando el direccionamiento diseñado.

bogota(config-if)#router eigrp 200 bogota(config-router)#no auto-summary bogota(config-router)#network 192.168.1.0

medellin(config-if)#router eigrp 200 medellin(config-router)#no auto-summary medellin(config-router)#network 192.168.1.0 medellin(config-router)#end

cali(config-if)#router eigrp 200 cali(config-router)#no auto-summary cali(config-router)#network 192.168.1.0 cali(config-router)#end

Ya solo nos queda verificar que el proceso desarrollado sea el correcto, y que cada uno de los router tenga una continuidad establecida con los demás.

# b. Verificar si existe vecindad con los routers configurados con EIGRP.

# SHOW IP EIGRP NEIGHBORS

bogota#show ip eigrp neighbor IP-EIGRP neighbors for process 200 H Address Interface Hold Uptime SRTT RTO Q Seq (sec) (ms) Cnt Num 0 192.168.1.99 Se0/0/0 13 00:04:34 40 1000 0 7

1 192.168.1.231 Se0/0/1 12 00:03:31 40 1000 0 7

medellin#show ip eigrp neighbor IP-EIGRP neighbors for process 200 H Address Interface Hold Uptime SRTT RTO Q Seq (sec) (ms) Cnt Num 0 192.168.1.98 Se0/0/0 11 00:04:40 40 1000 0 7

cali#show ip eigrp neighbor

IP-EIGRP neighbors for process 200

H Address Interface Hold Uptime SRTT RTO Q Seq

(sec) (ms) Cnt Num

0 192.168.1.130 Se0/0/0 12 00:03:47 40 1000 0 8

| Redellín –                                                                                                    |                                        | 🥐 Bogota.                                                                                                    | – 🗆 X                                                                                                    | 🧶 Cali                                                                                                    | - 🗆 ×                                                                                                    |
|----------------------------------------------------------------------------------------------------|----------------------------------------|----------------------------------------------------------------------------------------------------|----------------------------------------------------------------------------------------------------|----------------------------------------------------------------------------------------------------|----------------------------------------------------------------------------------------------------|
| Physical Config CLI Attributes                                                                                                    |                                        | Physical Config CLI Attributes                                                                                                    |                                                                                                    | Physical Config CLI Attributes                                                                                          |                                                                                                    |
| IOS Command Line Interface                                                                                                    |                                        | IOS Command L                                                                                                    | ine Interface                                                                                                    | IOS Command Line Interface                                                                                              |                                                                                                    |
| Acceso no autorizado est prohibido!!           HECELLING-<br>MECELLING-<br>MECELLING-<br>MECELLING-<br>MECELLING-<br>Noise and antipological<br>statuto antipological<br>noise antipological<br>noise antipological<br>mecelling<br>MECELLING<br>MECELLING<br>MECELLING<br>MECELLING<br>MECELLING<br>MECELLING<br>MECELLING<br>MECELLING<br>Disidencia for process 200<br>in Address Interface Hold Optime SRTT RTO<br>(sec) (sec)<br>Disidencia Sec)//0 13 00:39:55 40 1000<br>MECELLING<br>MECELLING<br>MECELLING<br>MECELLING<br>MECELLING<br>MECELLING           Cut+F6 to ext CLifocus         Copy | 0 Seq     Cnt Num     0 13     V Paste | bogota><br>bogota><br>bogota#how ip eigr prighbor<br>IT=-ICRP neighbors for process 200<br>B Address Interface Most<br>0 102.108.1.31 50/0/1 14<br>1 132.108.1.31 50/0/1 13<br>bogota# how ip eigrp neighbor<br>Deriffer eighbors for process 200<br>R Address Interface Nol<br>(se<br>0 132.108.1.33 50/0/1 11<br>1 132.108.1.33 50/0/1 10<br>bogota#<br>CMHFF6 to ext CLI focus | A Dprime SRTT RTO 0 Seq<br>(ms) Cat Num<br>00:140:30 40 1000 0 7<br>d Dprime SRTT RTO 0 Seq<br>(ms) Cat Num<br>00:40:41 40 1000 0 7<br>Cat Num<br>00:40:41 40 1000 0 7<br>V<br>Copy Paste | El Acceso no autorizado est prohibido<br>cali><br>cali>calienable<br>olif<br>un esta esta esta esta esta esta esta esta | SRIT         RTO         Q           (ms)         Cnt           40         1000         0         12           V         Copy         Paste |
| Птор                                                                                                    |                                        | Тор                                                                                                    |                                                                                                    | П Тор                                                                                                    |                                                                                                    |

Ilustración 11 Vecindad con los routers SHOW IP EIGRP NEIGHBORS

#### SHOW IP EIGRP TOPOLOGY

bogota#show ip eigrp topology IP-EIGRP Topology Table for AS 200/ID(192.168.1.130)

Codes: P - Passive, A - Active, U - Update, Q - Query, R - Reply, r - Reply status

P 192.168.1.0/27, 1 successors, FD is 28160 via Connected, FastEthernet0/0 P 192.168.1.32/27, 1 successors, FD is 2172416 via 192.168.1.99 (2172416/28160), Serial0/0/0 P 192.168.1.64/27, 1 successors, FD is 2172416 via 192.168.1.231 (2172416/28160), Serial0/0/1 P 192.168.1.96/27, 1 successors, FD is 2169856 via Connected, Serial0/0/0 P 192.168.1.128/27, 1 successors, FD is 2169856 via Connected, Serial0/0/1

medellin#show ip eigrp topology IP-EIGRP Topology Table for AS 200/ID(192.168.1.99)

Codes: P - Passive, A - Active, U - Update, Q - Query, R - Reply, r - Reply status

P 192.168.1.0/27, 1 successors, FD is 2172416

via 192.168.1.98 (2172416/28160), Serial0/0/0
P 192.168.1.32/27, 1 successors, FD is 28160
via Connected, FastEthernet0/0
P 192.168.1.64/27, 1 successors, FD is 2684416
via 192.168.1.98 (2684416/2172416), Serial0/0/0
P 192.168.1.96/27, 1 successors, FD is 2169856
via Connected, Serial0/0/0
P 192.168.1.128/27, 1 successors, FD is 2681856
via 192.168.1.98 (2681856/2169856), Serial0/0/0

cali#show ip eigrp topology IP-EIGRP Topology Table for AS 200/ID(192.168.1.231)

Codes: P - Passive, A - Active, U - Update, Q - Query, R - Reply, r - Reply status

P 192.168.1.0/27, 1 successors, FD is 2172416 via 192.168.1.130 (2172416/28160), Serial0/0/0 P 192.168.1.32/27, 1 successors, FD is 2684416 via 192.168.1.130 (2684416/2172416), Serial0/0/0 P 192.168.1.64/27, 1 successors, FD is 28160 via Connected, FastEthernet0/0 P 192.168.1.96/27, 1 successors, FD is 2681856 via 192.168.1.130 (2681856/2169856), Serial0/0/0 P 192.168.1.128/27, 1 successors, FD is 2169856 via Connected, Serial0/0/0

| Redellin – 🗆 🗙                 | 🥐 Bogota. — 🗆 🗙                                                                                                    | R Cali — — X                                                                                                    |
|--------------------------------|----------------------------------------------------------------------------------------------------|----------------------------------------------------------------------------------------------------|
| Physical Config CLI Attributes | Physical Config CLI Attributes                                                                                                    | Physical Config CLI Attributes                                                                                                    |
| DiS Command Line Intefface     | IOS Command Line Interface           1         10         000:40:14         40         10000         0         7           bogotafshow 1p eigrp topology         10         000:40:14         40         10000         0         7           bogotafshow 1p eigrp topology         10         000:40:14         40         10000         0         7           bogotafshow 1p eigrp topology         10         00:10:152.168.1.130)         0         0         7         *           Codes: P - Paesity, A - Active, U - Update, O - Query, R - Reply, traits/states/00         100:161.137         100:058000         7         *           P 102.168.1.052/7.1         successors, PD is 2127416         100000         7         *           V100.1051.64/27, 1         successors, PD is 2127416         1000000         *         *           v100.1061.64/27, 1         successors, PD is 2127416         100/0/1         *         *           v1000.164/27, 1         successors, PD is 216956         v100/0/1         *         *         *           v1000medtd, Serial0/0/1         v1000mestors, PD is 216956         v1000000         *         * | Calif<br>calification of the state of the state of the stat |
| Пор                            | Пор                                                                                                    | Тор                                                                                                    |

Ilustración 12 Vecindad con los routers SHOW IP EIGRP TOPOLOGY

c. Realizar la comprobación de las tablas de enrutamiento en cada uno de los routers para verificar cada una de las rutas establecidas.

#### SHOW IP ROUTE

#### bogota#show ip route

Codes: C - connected, S - static, I - IGRP, R - RIP, M - mobile, B - BGP

- D EIGRP, EX EIGRP external, O OSPF, IA OSPF inter area
- N1 OSPF NSSA external type 1, N2 OSPF NSSA external type 2
- E1 OSPF external type 1, E2 OSPF external type 2, E EGP
- i IS-IS, L1 IS-IS level-1, L2 IS-IS level-2, ia IS-IS inter area
- \* candidate default, U per-user static route, o ODR
- P periodic downloaded static route

Gateway of last resort is not set

192.168.1.0/27 is subnetted, 5 subnets

C 192.168.1.0 is directly connected, FastEthernet0/0

D 192.168.1.32 [90/2172416] via 192.168.1.99, 00:04:34, Serial0/0/0

D 192.168.1.64 [90/2172416] via 192.168.1.231, 00:03:31, Serial0/0/1

C 192.168.1.96 is directly connected, Serial0/0/0
C 192.168.1.128 is directly connected, Serial0/0/1

### medellin#show ip route

Codes: C - connected, S - static, I - IGRP, R - RIP, M - mobile, B - BGP D - EIGRP, EX - EIGRP external, O - OSPF, IA - OSPF inter area N1 - OSPF NSSA external type 1, N2 - OSPF NSSA external type 2 E1 - OSPF external type 1, E2 - OSPF external type 2, E - EGP i - IS-IS, L1 - IS-IS level-1, L2 - IS-IS level-2, ia - IS-IS inter area \* - candidate default, U - per-user static route, o - ODR P - periodic downloaded static route

Gateway of last resort is not set

192.168.1.0/27 is subnetted, 5 subnets
D 192.168.1.0 [90/2172416] via 192.168.1.98, 00:04:41, Serial0/0/0
C 192.168.1.32 is directly connected, FastEthernet0/0
D 192.168.1.64 [90/2684416] via 192.168.1.98, 00:03:38, Serial0/0/0
C 192.168.1.96 is directly connected, Serial0/0/0
D 192.168.1.128 [90/2681856] via 192.168.1.98, 00:03:44, Serial0/0/0

### cali#show ip route

Codes: C - connected, S - static, I - IGRP, R - RIP, M - mobile, B - BGP D - EIGRP, EX - EIGRP external, O - OSPF, IA - OSPF inter area N1 - OSPF NSSA external type 1, N2 - OSPF NSSA external type 2 E1 - OSPF external type 1, E2 - OSPF external type 2, E - EGP i - IS-IS, L1 - IS-IS level-1, L2 - IS-IS level-2, ia - IS-IS inter area \* - candidate default, U - per-user static route, o - ODR P - periodic downloaded static route

Gateway of last resort is not set

192.168.1.0/27 is subnetted, 5 subnets

D 192.168.1.0 [90/2172416] via 192.168.1.130, 00:03:47, Serial0/0/0

D 192.168.1.32 [90/2684416] via 192.168.1.130, 00:03:47, Serial0/0/0

C 192.168.1.64 is directly connected, FastEthernet0/0

D 192.168.1.96 [90/2681856] via 192.168.1.130, 00:03:47, Serial0/0/0

C 192.168.1.128 is directly connected, Serial0/0/0

| Physic Cong Attribute        Provide ( Cong ) Attribute<br>                                                                                                    | 🥐 Medellín                                                                                                    | - 🗆 ×                                                                                                    | 🥐 Bogota.                                                                                                    | - 0                                                                                                    | $\times$ | 🧶 Cali                                                                                                    | - 🗆 ×                                                                                                    |
|----------------------------------------------------------------------------------------------------|----------------------------------------------------------------------------------------------------|----------------------------------------------------------------------------------------------------|----------------------------------------------------------------------------------------------------|----------------------------------------------------------------------------------------------------|----------|----------------------------------------------------------------------------------------------------|----------------------------------------------------------------------------------------------------|
| IOS Command Line Medelac       DS Command Line Medelac       INTERLING       INTERLING <th< td=""><td>Physical Config CLI Attributes</td><td></td><td>Physical Config CLI Attributes</td><td></td><td></td><td>Physical Config CLI Attributes</td><td></td></th<> | Physical Config CLI Attributes                                                                                                    |                                                                                                    | Physical Config CLI Attributes                                                                                    |                                                                                                    |          | Physical Config CLI Attributes                                                                                                    |                                                                                                    |
|                                                                                                    | DiS Command Line Hording<br>MILLELING<br>MILLELING<br>MILLELING<br>MILLELING<br>MILLELING<br>MILLELING<br>MILLELING<br>Codes: C - connected, S - static, I - IGRP, R -<br>BJ<br>D - EIGRP, EX - EIGRP external, 0 - OSTP,<br>H - COST SIDA statement type 1, M2 - OSTP<br>A - COST SIDA statement type 1, M2 - OSTP<br>A - COST SIDA statement type 1, M2 - OSTP<br>A - COST SIDA statement type 1, M2 - OSTP<br>A - COST SIDA statement type 1, M2 - OSTP<br>A - COST SIDA statement type 1, M2 - OSTP<br>A - COST SIDA statement type 1, M2 - OSTP<br>A - COST SIDA statement type 1, M2 - OSTP<br>A - COST SIDA statement type 1, M2 - OSTP<br>A - COST SIDA statement type 1, M2 - OSTP<br>A - COST SIDA STATEMENT<br>B - COST SIDA STATEMENT<br>D - 152, M6 - M2 - OSTP<br>B - 152, M6 - M2 - OSTP<br>A - COST SIDA STATEMENT<br>D - 152, M6 - M2 - OSTP<br>A - COST SIDA STATEMENT<br>D - 152, M6 - M2 - OSTP<br>A - COST SIDA STATEMENT<br>B - COST SIDA STATEMENT<br>D - SIDA STATEMENT<br>B - COST SIDA STATEMENT<br>D - SIDA STATEMENT<br>B - COST SIDA STATEMENT<br>D - SIDA STATEMENT<br>B - COST SIDA STATEMENT<br>D - SIDA STATEMENT<br>SIDA STATEMENT<br>SIDA | RIT, M - mobile, B -           IA - OSPF inter area           SBA esternal type 2           ISA esternal type 2           i avel-2, ia - IA-IS           c route, o - ODR           MB, 00148100,           Ethermsto/0           S9, 00148100,           al0/c/0           .s9, 00148100,           V           Copy         Paste | <pre>DOSComp<br/>bogotas<br/>bogotas<br/>bogotasishow ip route<br/>Codes: C - connected, S - static,<br/>DO</pre> | <pre>and Line Marface<br/>Connected, STILLYST<br/>I - IGRP, R - RIP, M - mobile, B -<br/>crash, O - GBF, IA - GBF inter area<br/>0 - 1, N - GBF MSSA external type 2<br/>E2 - GBF external type 2, E - EGP<br/>0 - 1, N - GBF internal type 2, E - EGP<br/>tick coute<br/>S submats<br/>onnected, Fautthernet0/0<br/>via 192.160.1.198, O0140103,<br/>via 192.160.1.198, O0140131,<br/>connected, Serial0/0/1<br/>Copy Paste</pre> | *        | DOS Co<br>calif<br>califoro ip route<br>codes: C = connected, S = stati<br>Bor D = FIGP, IX = FIGP zer<br>II = coPF HIGH = VICE<br>II = coPF statem i vype<br>i = 15-13, 11 = 15-13<br>filt = coPF statem i vype<br>i = 15-13, 11 = 15-13<br>p = periodic downloaded<br>Gateway of last resort is not s<br>152,168,1.077 is subsette<br>D 152,168,1.071 (so the state<br>D 152,168,1.08) (so the state<br>D 152,168,1.128 is direct<br>D 152,168,1.128 is direct<br>CodeF6 to esd CU focus | <pre>nmmadle he Medice Pr Commercient of Difference pr Commercient of Difference pr Commercient of Difference pr Commercient of Difference pr Commercient of Difference pr Commercient of Difference pr Commercient of Difference pr Commercient of Difference pr Commercient pr Commercient pr Com</pre> |

Ilustración 13 rutas establecidas show ip route

d. Realizar un diagnóstico para comprobar que cada uno de los puntos de la red se puedan ver y tengan conectividad entre sí. Realizar esta prueba desde un host de la red LAN del router CALI, primero a la red de MEDELLIN y luego al servidor.

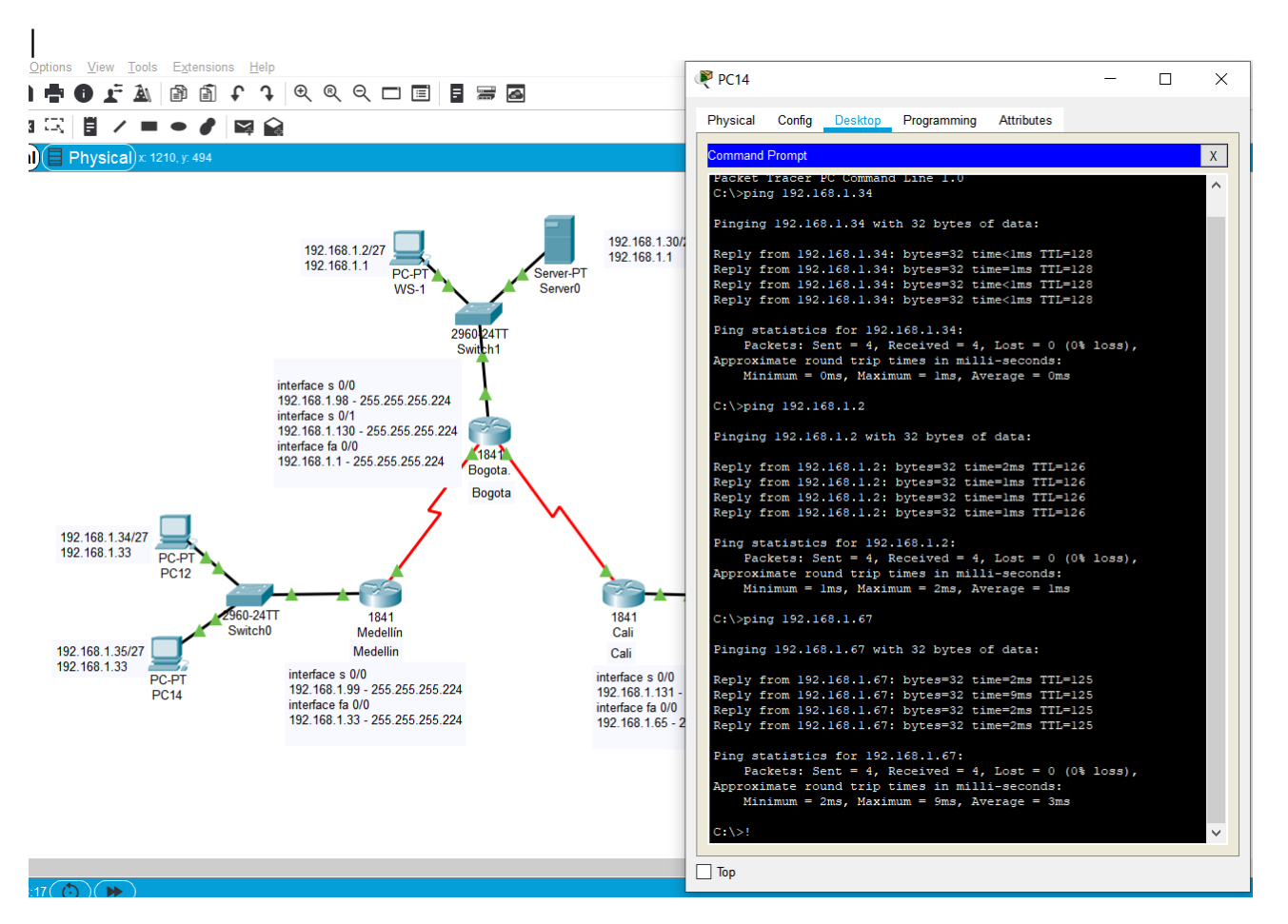

Ilustración 14 diagnóstico para comprobar cada uno de los puntos de la red

# 4.5. Configuración de las listas de Control de Acceso.

En este momento cualquier usuario de la red tiene acceso a todos sus dispositivos y estaciones de trabajo. El jefe de redes le solicita implementar seguridad en la red. Para esta labor se decide configurar listas de control de acceso (ACL) a los routers.

Las condiciones para crear las ACL son las siguientes:

- a. Cada router debe estar habilitado para establecer conexiones Telnet con los demás routers y tener acceso a cualquier dispositivo en la red.
- b. El equipo WS1 y el servidor se encuentran en la subred de administración. Solo el servidor de la subred de administración debe tener acceso a cualquier otro dispositivo en cualquier parte de la red.

bogota(config)#access-list **141** permit ip host 192.168.1.30 any bogota(config)#int f0/0 bogota(config-if)#ip access-group 141 in bogota(config-if)#

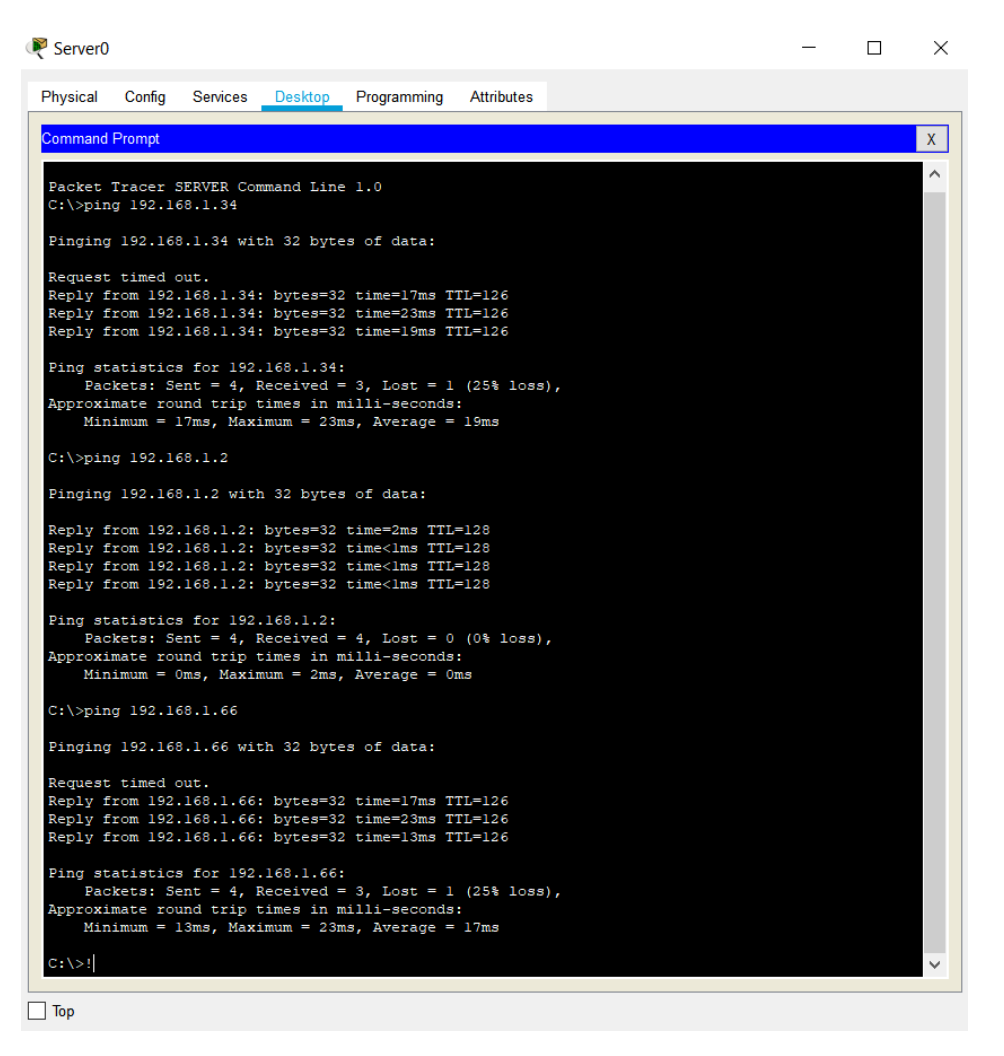

Ilustración 15 servidor de la subred de administración tiene acceso a otro dispositivo

c. Las estaciones de trabajo en las LAN de MEDELLIN y CALI no deben tener acceso a ningún dispositivo fuera de su subred, excepto para interconectar con el servidor.

medellin(config)#access-list 141 permit ip 192.168.1.32 0.0.0.31 host 192.168.1.30

medellin(config)#int f0/0

medellin(config-if)#ip access-group 141 in

cali(config)#access-list 141 permit ip 192.168.1.64 0.0.0.31 host 192.168.1.30

cali(config)#int f0/0

cali(config-if)#ip access-group 141 in

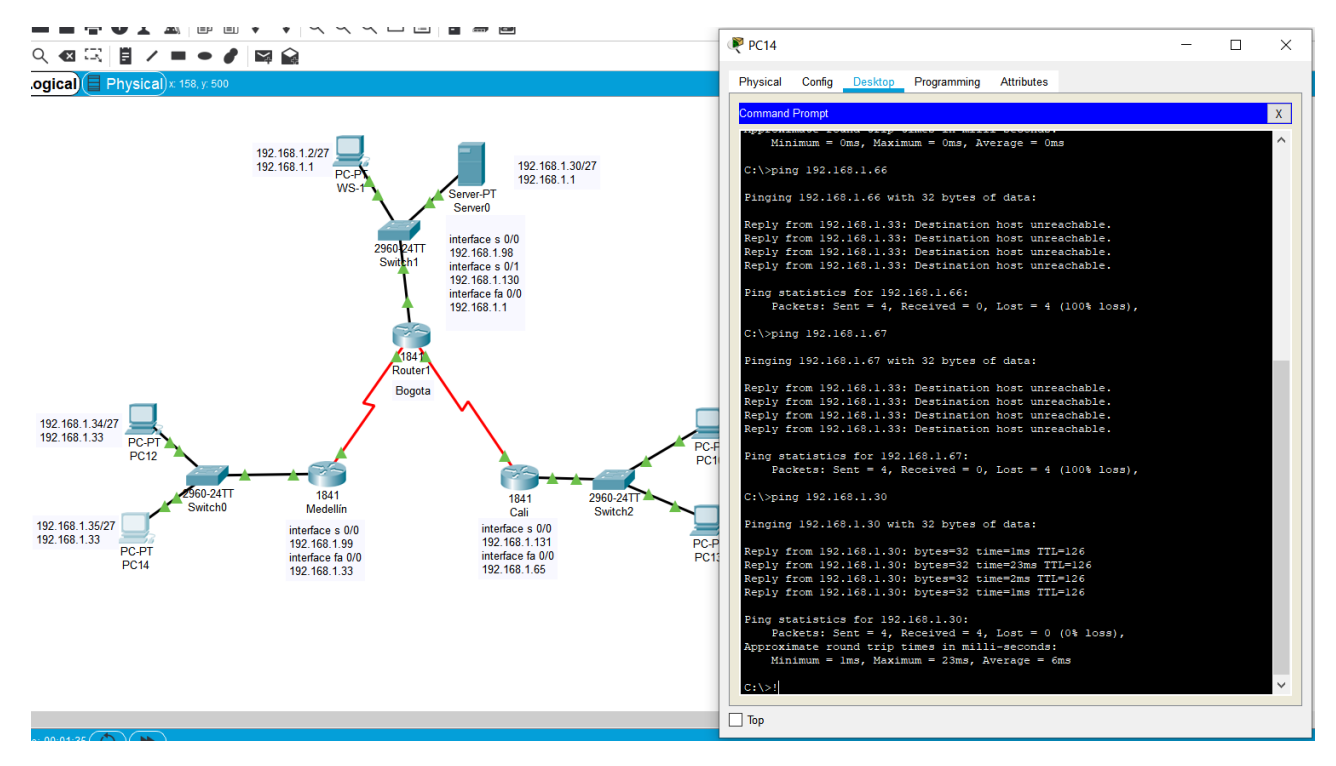

Ilustración 16 LAN de MEDELLIN y CALI no tienen acceso a ningún dispositivo

# 4.6. Comprobación de la red instalada.

a. Se debe probar que la configuración de las listas de acceso fue exitosa.

b. Comprobar y Completar la siguiente tabla de condiciones de prueba para confirmar el óptimo funcionamiento de la red e.

|        | ORIGEN              | DESTINO         | RESULTADO |
|--------|---------------------|-----------------|-----------|
| TELNET | Router MEDELLIN     | Router CALI     | Éxito     |
|        | WS_1                | Router BOGOTA   | Falla     |
|        | Servidor            | Router CALI     | Éxito     |
|        | Servidor            | Router MEDELLIN | Éxito     |
| TELNET | LAN del Router      | Router CALI     | Falla     |
|        | MEDELLIN            |                 |           |
|        | LAN del Router CALI | Router CALI     | Falla     |
|        | LAN del Router      | Router MEDELLIN | Falla     |
|        | MEDELLIN            |                 |           |
|        | LAN del Router CALI | Router MEDELLIN | Falla     |

| PING | LAN del Router CALI | WS_1                | Falla |
|------|---------------------|---------------------|-------|
|      | LAN del Router      | WS_1                | Falla |
|      | MEDELLIN            |                     |       |
|      | LAN del Router      | LAN del Router CALI | Falla |
|      | MEDELLIN            |                     |       |
| PING | LAN del Router CALI | Servidor            | Éxito |
|      | LAN del Router      | Servidor            | Éxito |
|      | MEDELLIN            |                     |       |
|      | Servidor            | LAN del Router      | Éxito |
|      |                     | MEDELLIN            |       |
|      | Servidor            | LAN del Router CALI | Éxito |
|      | Router CALI         | LAN del Router      | Falla |
|      |                     | MEDELLIN            |       |
|      | Router MEDELLIN     | LAN del Router CALI | Falla |

| MEDELLIN | interface serial 0/0 | 192.168.1.99  | 255.255.255.224 |
|----------|----------------------|---------------|-----------------|
|          | interface fa 0/0     | 192.168.1.33  | 255.255.255.224 |
|          | interface serial 0/0 | 192.168.1.98  | 255.255.255.224 |
| BOGOTA   | interface serial 0/1 | 192.168.1.130 | 255.255.255.224 |
|          | interface fa 0/0     | 192.168.1.1   | 255.255.255.224 |
| CALI     | interface serial 0/0 | 192.168.1.131 | 255.255.255.224 |
|          | interface fa 0/0     | 192.168.1.65  | 255.255.255.224 |

|                                           | R1           | R2            | R3            |
|-------------------------------------------|--------------|---------------|---------------|
| Nombre de Host                            | MEDELLIN     | BOGOTA        | CALI          |
| Dirección de Ip en interfaz Serial<br>0/0 | 192.168.1.99 | 192.168.1.98  | 192.168.1.231 |
| Dirección de Ip en interfaz Serial<br>0/1 |              | 192.168.1.130 |               |
| Dirección de Ip en interfaz FA 0/0        | 192.168.1.33 | 192.168.1.1   | 192.168.1.65  |
| Protocolo de enrutamiento                 | Eigrp        | Eigrp         | Eigrp         |
| Sistema Autónomo                          | 200          | 200           | 200           |
| Afirmaciones de red                       | 192.168.1.0  | 192.168.1.0   | 192.168.1.0   |

| Telnet                                       | Medellín                                                                                                    | Cali                                                                                      |   |
|----------------------------------------------|----------------------------------------------------------------------------------------------------|-------------------------------------------------------------------------------------------|---|
| PC-PT<br>WS-1<br>2960                        | 24TT                                                                                                    | CLI Attributes<br>IOS Command Line Interface                                              | < |
| PC.PT<br>PC12<br>960-24TT 1841               | Password:<br>medellin>enabi<br>Password:<br>medellin#<br>medellin#<br>medellin#<br>Trying 192.160<br>User Access Vo<br>1841 22<br>Password: | le<br>et 192.168.1.131<br>8.1.131OpenEl Acceso no autorizado est prohibido<br>erification |   |
| Switch0 Router0<br>Medellin<br>PC-PT<br>PC14 | Router2<br>Cali<br>Cali<br>Cali<br>Cali<br>Password:<br>cali>enable<br>Password:<br>calif ! <br>Ctrl+F6 to exit CLI f                       | iocus Copy Paste                                                                          |   |

Ilustración 17 Telnet de Medellin - Cali

| Telnet WS_1 Router BOGOTA |
|---------------------------|
|---------------------------|

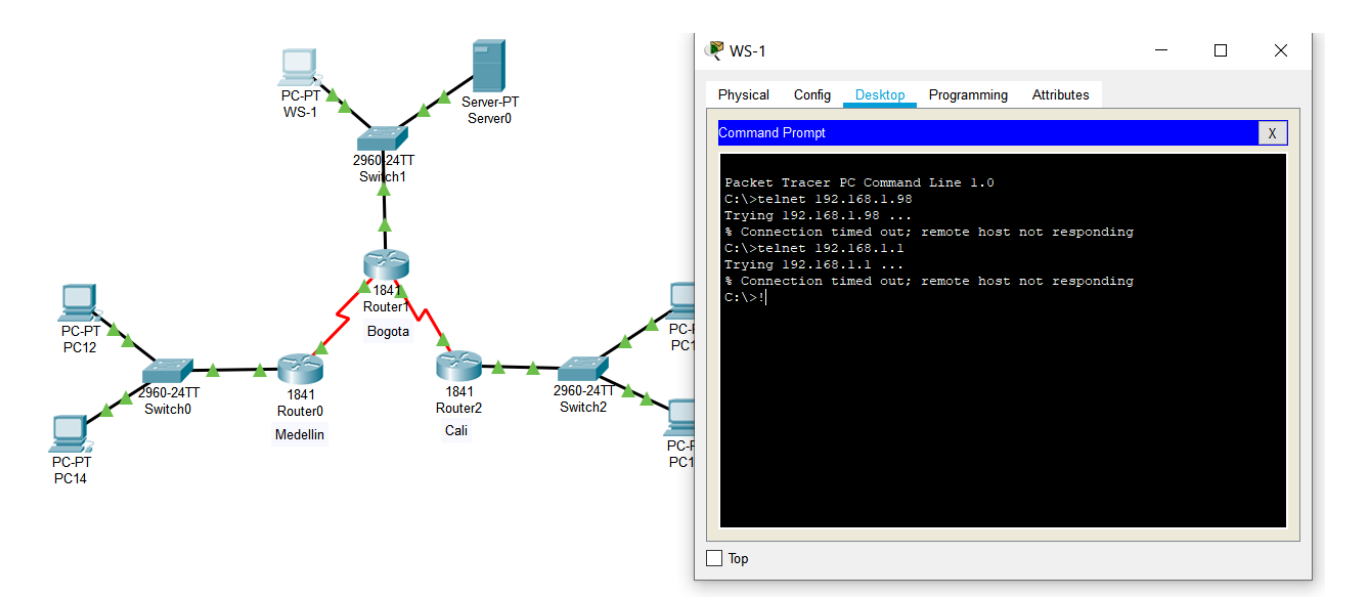

Ilustración 18 Telnet WS\_1 -Router BOGOTA

| Servidor | Router CALI     | Éxito |
|----------|-----------------|-------|
| Servidor | Router MEDELLIN | Éxito |

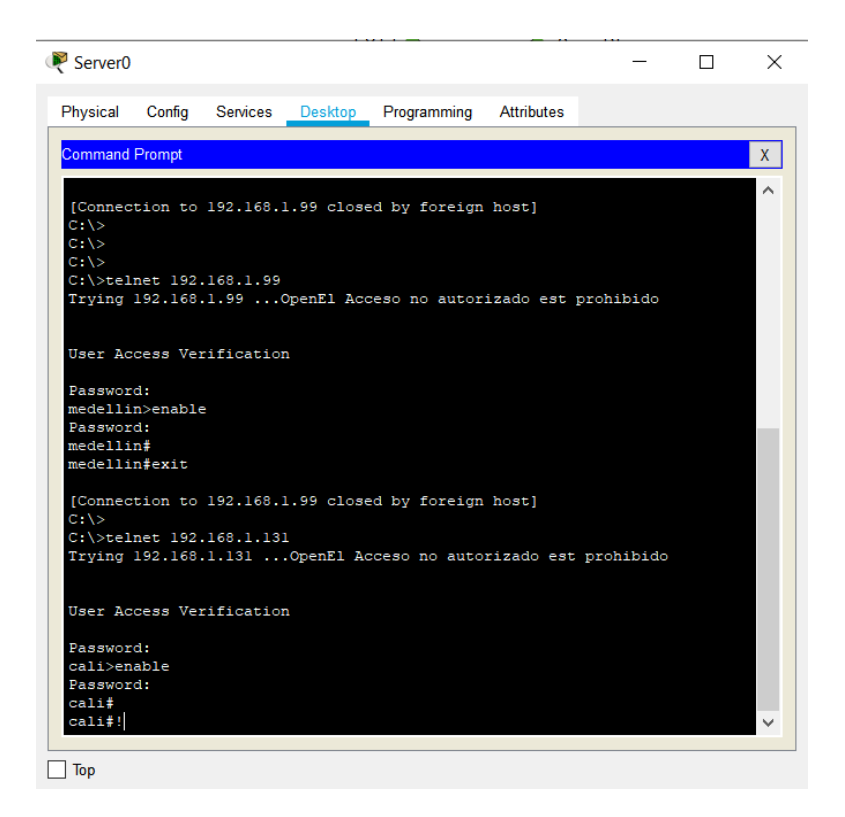

Ilustración 19 Servidor router Cali y Medellín

| TELNET | LAN del Router MEDELLIN | Router CALI     |
|--------|-------------------------|-----------------|
|        | LAN del Router CALI     | Router CALI     |
|        | LAN del Router MEDELLIN | Router MEDELLIN |
|        | LAN del Router CALI     | Router MEDELLIN |

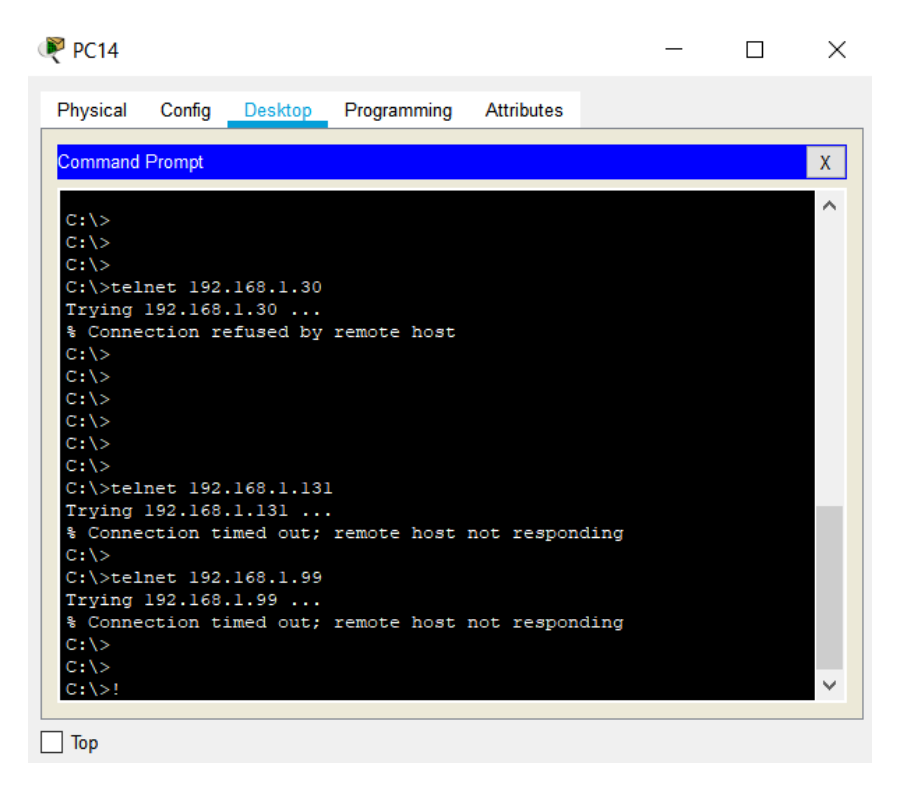

Ilustración 20 Telnet LAN del Router MEDELLIN y Router CALI

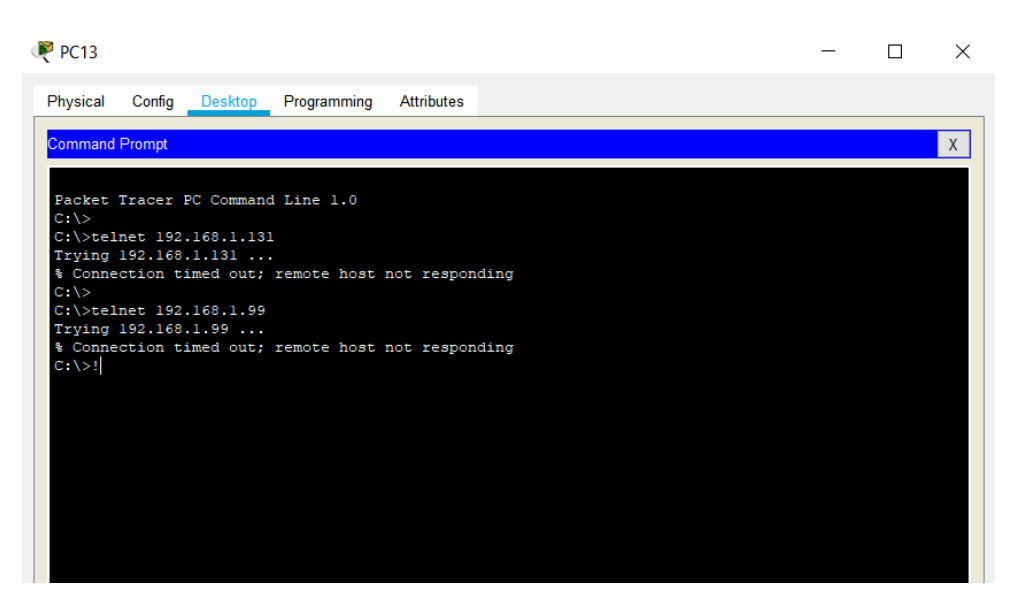

Ilustración 21 Telnet LAN del Router Cali y Router Medellín

| PING | LAN del Router CALI | WS_1                | Falla |
|------|---------------------|---------------------|-------|
|      | LAN del Router      | WS_1                | Falla |
|      | MEDELLIN            |                     |       |
|      | LAN del Router      | LAN del Router CALI | Falla |
|      | MEDELLIN            |                     |       |

| ₽C14                                                   | - | ×   |
|--------------------------------------------------------|---|-----|
| Physical Config Desktop Programming Attributes         |   |     |
| Command Prompt                                         |   | x   |
| er/>                                                   |   |     |
| C:\><br>C:\>ping 192.168.1.2                           |   |     |
| Pinging 192.168.1.2 with 32 bytes of data:             |   |     |
| Reply from 192.168.1.33: Destination host unreachable. |   |     |
| Reply from 192.168.1.33: Destination host unreachable. |   |     |
| Reply from 192.168.1.33: Destination host unreachable. |   |     |
| Reply from 192.168.1.33: Destination nost unreachable. |   |     |
| Ping statistics for 192.168.1.2:                       |   |     |
| Packets: Sent = 4, Received = 0, Lost = 4 (100% loss), |   |     |
| C:\>ping 192.168.1.67                                  |   |     |
| Pinging 192.168.1.67 with 32 bytes of data:            |   |     |
| Reply from 192.168.1.33: Destination host unreachable. |   |     |
| Reply from 192.168.1.33: Destination host unreachable. |   |     |
| Reply from 192.168.1.33: Destination host unreachable. |   |     |
| Reply from 192.165.1.33: Destination host unreachable. |   |     |
| Ping statistics for 192.168.1.67:                      |   |     |
| Packets: Sent = 4, Received = 0, Lost = 4 (100% loss), |   |     |
| co sul                                                 |   |     |
|                                                        |   | × I |
| Тор                                                    |   |     |

Ilustración 22 PING Router Cali, Medellín y WS\_1

| PING | LAN del Router CALI     | Servidor            | Éxito |
|------|-------------------------|---------------------|-------|
|      | LAN del Router MEDELLIN | Servidor            | Éxito |
|      | Servidor                | LAN del Router      | Éxito |
|      |                         | MEDELLIN            |       |
|      | Servidor                | LAN del Router CALI | Éxito |
|      | Router CALI             | LAN del Router      | Falla |
|      |                         | MEDELLIN            |       |
|      | Router MEDELLIN         | LAN del Router CALI | Falla |

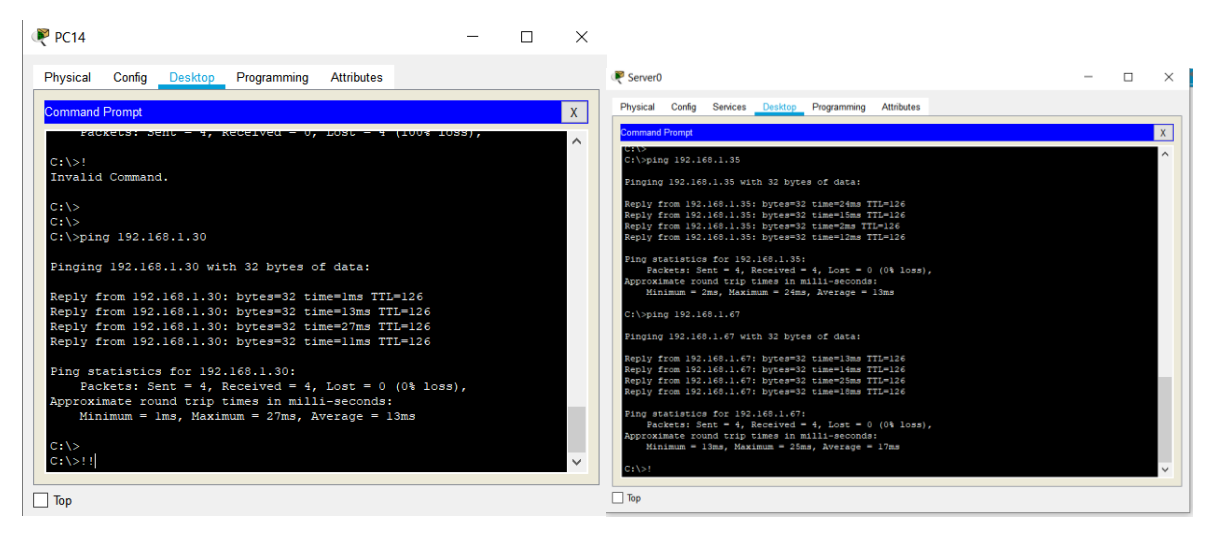

Ilustración 23 PING a Servidor

Ilustración 24 PING Servidor a Routers

| Router0                                                                           |                    |                     | -          |      |       | × |
|-----------------------------------------------------------------------------------|--------------------|---------------------|------------|------|-------|---|
| Physical Config <u>CLI</u> A                                                      | ttributes          |                     |            |      |       |   |
|                                                                                   | IOS Com            | mand Line Interface |            |      |       |   |
| (Serial0/0/0) is up: ne<br>El Acceso no autorizado                                | w adjace           | ency<br>phibido     | 120012150  |      |       | ^ |
| User Access Verificatio                                                           | n                  |                     |            |      |       |   |
| Password:                                                                         |                    |                     |            |      |       |   |
| medellin>enable<br>Password:<br>Password:<br>medellin#<br>medellin#ping 192.168.1 | . 66               |                     |            |      |       |   |
| Type escape sequence to<br>Sending 5, 100-byte ICM<br>seconds:                    | abort.<br>IP Echos | to 192.168.1.6      | 6, timeout | is 2 |       |   |
| Success rate is 0 perce<br>medellin#!                                             | ent (0/5)          | 1                   |            |      |       | ~ |
| Ctrl+F6 to exit CLI focus                                                         |                    |                     | Сору       |      | Paste |   |
| ] Тор                                                                             |                    |                     |            |      |       |   |

Ilustración 25 PING Router Cali y Router Medellín

|                                |              |                | IOS Cor                 | nmand Line Inte | rface  |           |      |   |
|--------------------------------|--------------|----------------|-------------------------|-----------------|--------|-----------|------|---|
| <pre>%DUAL-5-1 (Serial0)</pre> | NBRCHAN      | GE: I<br>s up: | P-EIGRP 20<br>new adiad | 0: Neighbor     | 192.10 | 8.1.130   |      | ^ |
| El Acces                       | o no au      | toriz          | ado est pi              | ohibido         |        |           |      |   |
| User Acc                       | ess Ver:     | ifica          | tion                    |                 |        |           |      |   |
| Password                       | :            |                |                         |                 |        |           |      |   |
| Password                       | :            |                |                         |                 |        |           |      |   |
| cali>enal                      | ble          |                |                         |                 |        |           |      |   |
| Password                       | :<br>- 102 1 | co 1 -         | 24                      |                 |        |           |      |   |
| carrabiu                       | 9 192.10     | 00.1.          | 27                      |                 |        |           |      |   |
| Type esca                      | ape seq      | uence          | to abort.               |                 |        |           |      |   |
| Sending !                      | 5, 100-1     | byte           | ICMP Echos              | s to 192.168    | .1.34, | timeout i | .s 2 |   |
|                                |              |                |                         |                 |        |           |      |   |
| Success :                      | rate is      | 0 pe           | rcent (0/S              | 5)              |        |           |      |   |
| cali#!                         |              |                |                         |                 |        |           |      | ~ |
| Ctrl+F6 to ex                  | cit CLI foc  | us             |                         |                 |        | Сору      | Past | е |
|                                |              |                |                         |                 |        |           |      |   |

# 5. DESARROLLO DEL ESCENARIO 2

Una empresa tiene la conexión a internet en una red Ethernet, lo cual deben adaptarlo para facilitar que sus routers y las redes que incluyen puedan, por esa vía, conectarse a internet, pero empleando las direcciones de la red LAN original.

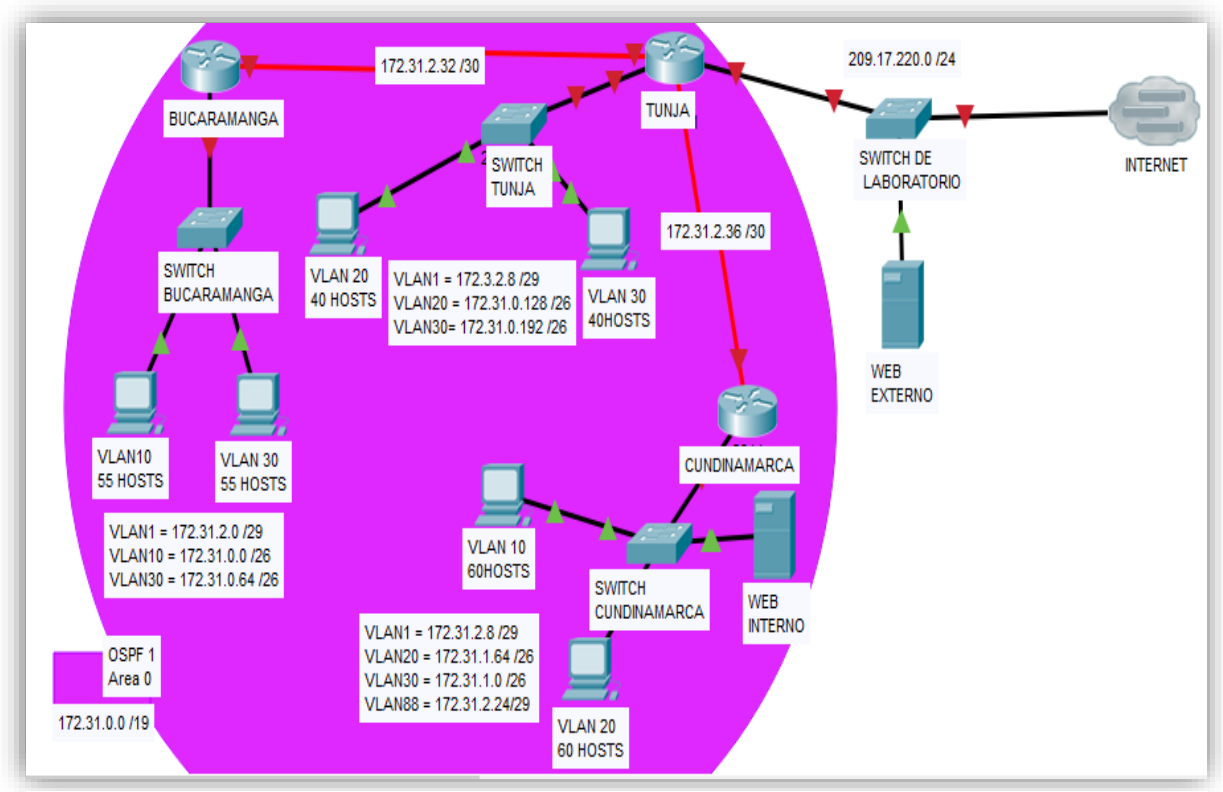

Ilustración 26 Escenario 2

# 5.1. Desarrollo

La tipología en PKA queda armada de la siguiente manera:

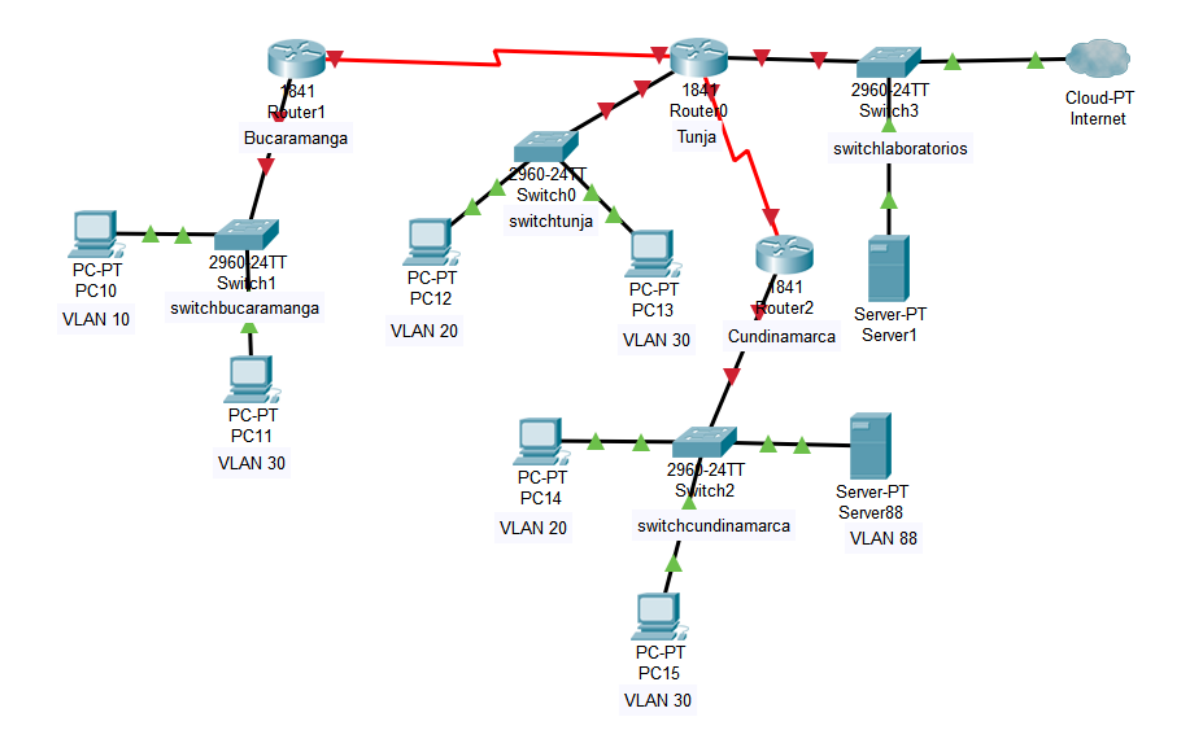

Ilustración 27 Tipología en PKA escenario 2

Los siguientes son los requerimientos necesarios:

Todos los routers deberán tener los siguiente:

• Configuración básica.

Router(config)#hostname bucaramanga bucaramanga(config)#no ip domain-lookup bucaramanga(config)#banner motd ¡¡Acceso no autorizado está prohibido!! bucaramanga(config)#enable secret CLASS bucaramanga(config)#line console 0 bucaramanga(config-line)#password CISCO bucaramanga(config-line)#login bucaramanga(config-line)#line vty 0 15 bucaramanga(config-line)#password CISCO bucaramanga(config-line)#login bucaramanga(config)#int f0/0.1 bucaramanga(config-subif)#encapsulation dot1g 1 bucaramanga(config-subif)#ip address 172.31.2.1 255.255.255.248 bucaramanga(config-subif)#int f0/0.10 bucaramanga(config-subif)#encapsulation dot1q 10 bucaramanga(config-subif)#ip address 172.31.0.1 255.255.255.192 bucaramanga(config-subif)#int f0/0.30 bucaramanga(config-subif)#encapsulation dot1g 30 bucaramanga(config-subif)#ip address 172.31.0.65 255.255.255.192 bucaramanga(config-subif)#int f0/0 bucaramanga(config-if)#no shutdown bucaramanga(config-if)#int s0/0/0 bucaramanga(config-if)#ip address 172.31.2.34 255.255.255.252 bucaramanga(config-if)#no shutdown bucaramanga(config-if)#router ospf 1 bucaramanga(config-router)#network 172.31.0.0 0.0.0.63 area 0 bucaramanga(config-router)#network 172.31.0.64 0.0.0.63 area 0 bucaramanga(config-router)#network 172.31.2.0 0.0.0.7 area 0 bucaramanga(config-router)#network 172.31.2.32 0.0.0.3 area 0 bucaramanga(config-router)#end

bucaramanga#

Router(config)#hostname tunja tunja(config)#no ip domain-lookup tunja(config)#banner motd ¡¡Acceso no autorizado está prohibido!!

tunja(config)#enable secret CLASS tunja(config)#line console 0 tunja(config-line)#password CISCO tunja(config-line)#login tunja(config-line)#line vty 0 15 tunja(config-line)#password CISCO tunja(config-line)#password CISCO

tunja(config)#int f0/0.1 tunja(config-subif)#encapsulation dot1q 1 tunja(config-subif)#ip address 172.3.2.9 255.255.255.248 tunja(config-subif)#int f0/0.20 tunja(config-subif)#encapsulation dot1q 20 tunja(config-subif)#ip address 172.31.0.129 255.255.255.192 tunja(config-subif)#int f0/0.30 tunja(config-subif)#encapsulation dot1q 30 tunja(config-subif)#ip address 172.31.0.193 255.255.255.192 tunja(config-subif)#int f0/0 tunja(config-subif)#int f0/0 tunja(config-subif)#int f0/0 tunja(config-subif)#int f0/0

tunja(config-if)#int s0/0/0 tunja(config-if)#ip address 172.31.2.33 255.255.255.252 tunja(config-if)#no shutdown tunja(config-if)#int s0/0/1 tunja(config-if)#ip address 172.31.2.37 255.255.255.255 tunja(config-if)#no shutdown tunja(config-if)#int f0/1 tunja(config-if)#ip address 209.165.220.1 255.255.255.0 tunja(config-if)#no shutdown

tunja(config-if)#router ospf 1 tunja(config-router)#network 172.3.2.8 0.0.0.7 area 0 tunja(config-router)#network 172.31.0.128 0.0.0.63 area 0 tunja(config-router)#network 172.31.0.192 0.0.0.63 area 0 tunja(config-router)#network 172.31.2.32 0.0.0.3 area 0 tunja(config-router)#network 172.31.2.36 0.0.0.3 area 0 tunja(config-router)#network 172.31.2.36 0.0.0.3 area 0

### tunja#

Router(config)#hostname cundinamarca cundinamarca(config)#no ip domain-lookup cundinamarca(config)#banner motd ¡¡Acceso no autorizado está prohibido!!

cundinamarca(config)#enable secret CLASS cundinamarca(config)#line console 0 cundinamarca(config-line)#password CISCO cundinamarca(config-line)#login cundinamarca(config-line)#line vty 0 15 cundinamarca(config-line)#password CISCO cundinamarca(config-line)#password CISCO

cundinamarca(config)#int f0/0.1 cundinamarca(config-subif)#encapsulation dot1g 1 cundinamarca(config-subif)#ip address 172.31.2.9 255.255.255.248 cundinamarca(config-subif)#int f0/0.20 cundinamarca(config-subif)#encapsulation dot1g 20 cundinamarca(config-subif)#ip address 172.31.1.65 255.255.255.192 cundinamarca(config-subif)#int f0/0.30 cundinamarca(config-subif)#encapsulation dot1g 30 cundinamarca(config-subif)#ip address 172.31.1.1 255.255.255.192 cundinamarca(config-subif)#int f0/0.88 cundinamarca(config-subif)#encapsulation dot1g 88 cundinamarca(config-subif)#ip address 172.31.2.25 255.255.255.248 cundinamarca(config-subif)#int f0/0 cundinamarca(config-if)#no shutdown cundinamarca(config-if)#int s0/0/0 cundinamarca(config-if)#ip address 172.31.2.38 255.255.255.252 cundinamarca(config-if)#no shutdown

cundinamarca(config-if)#router ospf 1 cundinamarca(config-router)#network 172.31.1.0 0.0.0.63 area 0 cundinamarca(config-router)#network 172.31.1.64 0.0.0.63 area 0 cundinamarca(config-router)#network 172.31.2.8 0.0.0.7 area 0 cundinamarca(config-router)#network 172.31.2.24 0.0.0.7 area 0 cundinamarca(config-router)#network 172.31.2.36 0.0.0.3 area 0 cundinamarca(config-router)#network 172.31.2.36 0.0.0.3 area 0 cundinamarca(config-router)#network 172.31.2.36 0.0.0.3 area 0 Switch(config)#hostname switchbucaramanga

switchbucaramanga(config)#vlan 1 switchbucaramanga(config-vlan)#vlan 10 switchbucaramanga(config-vlan)#vlan 30 switchbucaramanga(config-vlan)#int f0/10

switchbucaramanga(config-if)#switchport mode access switchbucaramanga(config-if)#switchport access vlan 10 switchbucaramanga(config-if)#int f0/14 switchbucaramanga(config-if)#switchport mode access switchbucaramanga(config-if)#switchport access vlan 30 switchbucaramanga(config-if)#int f0/1 switchbucaramanga(config-if)#switchport mode trunk

switchbucaramanga(config-if)#int vlan 1 switchbucaramanga(config-if)#ip address 172.31.2.3 255.255.255.248 switchbucaramanga(config-if)#no shutdown switchbucaramanga(config-if)#ip default-gateway 172.31.2.1 switchbucaramanga(config)# switchbucaramanga(config)#

Switch(config)#hostname swtichtunja

swtichtunja(config)#vlan 1 swtichtunja(config-vlan)#vlan 20 swtichtunja(config-vlan)#vlan 30 swtichtunja(config-vlan)#int f0/10

swtichtunja(config-if)#switchport mode access swtichtunja(config-if)#switchport access vlan 20 swtichtunja(config-if)#int f0/14 swtichtunja(config-if)#switchport mode access swtichtunja(config-if)#switchport access vlan 30 swtichtunja(config-if)#int f0/1 swtichtunja(config-if)#switchport mode trunk swtichtunja(config-if)#

swtichtunja(config-if)#int vlan 1 swtichtunja(config-if)#ip address 172.3.2.11 255.255.255.248 swtichtunja(config-if)#no shutdown swtichtunja(config-if)# swtichtunja(config-if)#ip default-gateway 172.3.2.9 Switch(config)#hostname swithccundinamarca

swithccundinamarca(config)#vlan 1 swithccundinamarca(config-vlan)#vlan 20 swithccundinamarca(config-vlan)#vlan 30 swithccundinamarca(config-vlan)#vlan 88 swithccundinamarca(config-vlan)#exit

swithccundinamarca(config)#int f0/10 swithccundinamarca(config-if)#switchport mode access swithccundinamarca(config-if)#switchport access vlan 20 swithccundinamarca(config-if)#int f0/14 swithccundinamarca(config-if)#switchport mode access swithccundinamarca(config-if)#switchport access vlan 30 swithccundinamarca(config-if)#int f0/20 swithccundinamarca(config-if)#switchport mode access swithccundinamarca(config-if)#switchport access vlan 88 swithccundinamarca(config-if)#int f0/1 swithccundinamarca(config-if)#switchport mode trunk swithccundinamarca(config-if)# swithccundinamarca(config-if)#int vlan 1 swithccundinamarca(config-if)#ip address 172.31.2.11 255.255.255.248 swithccundinamarca(config-if)#no shutdown swithccundinamarca(config-if)#

swithccundinamarca(config-if)#ip default-gateway 172.31.2.9 swithccundinamarca(config)#

# • Autenticación local con AAA.

bucaramanga(config-line)#username admin01 secret admin01pass

bucaramanga(config)#aaa new-model

bucaramanga(config)#aaa authentication login aaalocal local

bucaramanga(config)#line console 0

bucaramanga(config-line)#login authentication aaalocal

bucaramanga(config-line)#line vty 0 15 bucaramanga(config-line)#login authentication aaalocal

tunja(config-line)#username admin01 secret admin01pass tunja(config)#aaa new-model tunja(config)#aaa authentication login aaalocal local tunja(config)#line console 0 tunja(config-line)#login authentication aaalocal tunja(config-line)#line vty 0 15 tunja(config-line)#login authentication aaalocal

cundinamarca(config-line)#username admin01 secret admin01pass cundinamarca(config)#aaa new-model cundinamarca(config)#aaa authentication login aaalocal local cundinamarca(config)#line console 0 cundinamarca(config-line)#login authentication aaalocal cundinamarca(config-line)#login authentication aaalocal cundinamarca(config-line)#line vty 0 15

# • Cifrado de contraseñas.

bucaramanga(config)#service password-encryption tunja(config)#service password-encryption cundinamarca(config)#service password-encryption

# • Un máximo de internos para acceder al router.

bucaramanga(config-line)#login block-for 20 attempts 10 within 60 tunja(config-line)#login block-for 20 attempts 10 within 60 cundinamarca(config-line)#login block-for 20 attempts 10 within 60

# • Máximo tiempo de acceso al detectar ataques.

bucaramanga(config-line)#login block-for 20 attempts 10 within 60 tunja(config-line)#login block-for 20 attempts 10 within 60 cundinamarca(config-line)#login block-for 20 attempts 10 within 60

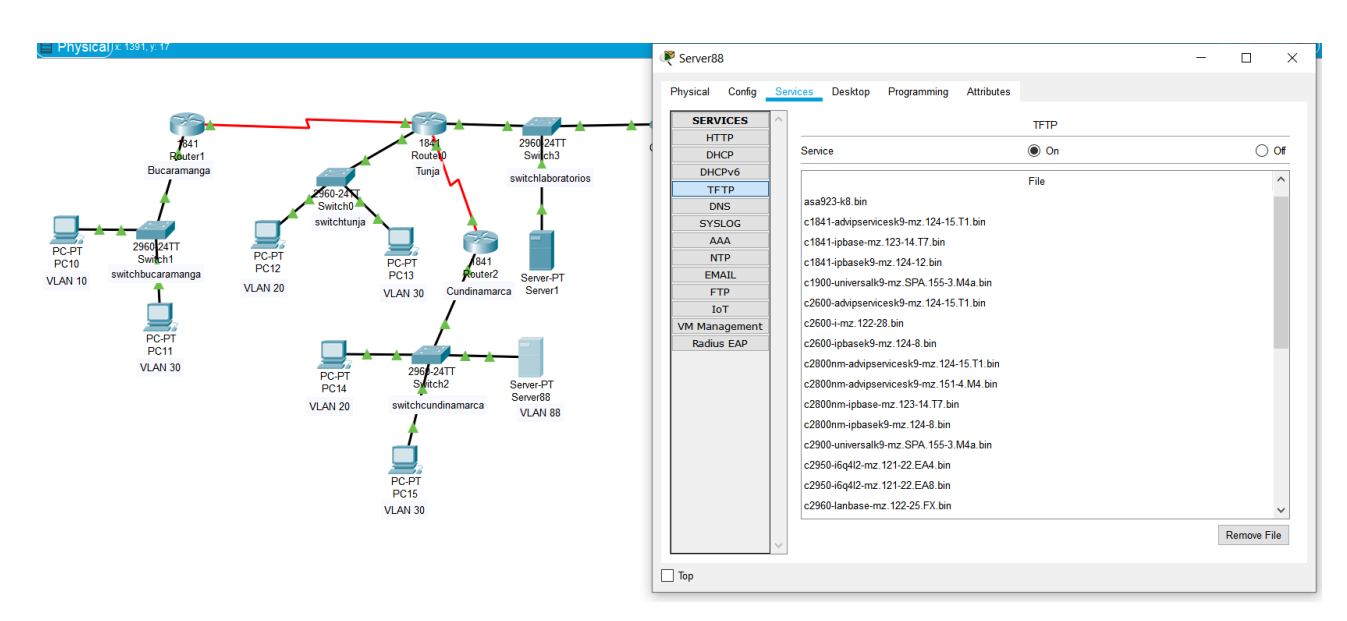

# Establezca un servidor TFTP y almacene todos los archivos necesarios de los routers

Ilustración 28 Servidor TFTP

# El DHCP deberá proporcionar solo direcciones a los hosts de Bucaramanga y Cundinamarca

• Excluimos las direcciones IP que no vamos a utilizer dentro de cada uno de los rangos.

tunja(config)#ip dhcp excluded-address 172.31.0.1 172.31.0.3 tunja(config)#ip dhcp excluded-address 172.31.0.65 172.31.0.67 tunja(config)#ip dhcp excluded-address 172.31.1.65 172.31.1.67 tunja(config)#ip dhcp excluded-address 172.31.1.1 172.31.1.3

Creamos nuestro pool de direciones y le asignamos un nombre • tunja(config)#ip dhcp pool vlan10buc tunja(dhcp-config)#network 172.31.0.0 255.255.255.192 tunja(dhcp-config)#default-router 172.31.0.1 tunja(dhcp-config)#dns-server 8.8.8.8 tunja(dhcp-config)#ip dhcp pool lan30buc tunja(dhcp-config)#network 172.31.0.64 255.255.255.192 tunja(dhcp-config)#default-router 172.31.0.65 tunja(dhcp-config)#dns-server 8.8.8.8 tunja(dhcp-config)#ip dhcp pool vlan20cal tunja(dhcp-config)#network 172.31.1.64 255.255.255.192 tunja(dhcp-config)#default-router 172.31.1.65 tunja(dhcp-config)#dns-server 8.8.8.8 tunja(dhcp-config)#ip dhcp pool vlan30cal tunja(dhcp-config)#network 172.31.1.0 255.255.255.192 tunja(dhcp-config)#default-router 172.31.1.1 tunja(dhcp-config)#dns-server 8.8.8.8

tunja(dhcp-config)#

• Configuro las interfaces en los routers con el fin de que puedan utilizer los rangos IP establecidos para DHCP.

bucaramanga(config)#int f0/0.10 bucaramanga(config-subif)#ip helper-address 172.31.2.33 bucaramanga(config-subif)#int f0/0.30 bucaramanga(config-subif)#ip helper-address 172.31.2.33 bucaramanga(config-subif)#end

cundinamarca(config)#int f0/0.20 cundinamarca(config-subif)#ip helper-address 172.31.2.37 cundinamarca(config-subif)#int f0/0.30 cundinamarca(config-subif)#ip helper-address 172.31.2.37 cundinamarca(config-subif)#end cundinamarca# • Procedo a verificar que los dispositivos de las redes de BUCARAMANGA Y CUNDINAMARCA les sea asignados las direcciones IP por medio de DHCP.

| 🥐 PC10                                     |                                | —        | $\times$ | 🥐 PC11             |                        | _         | $\Box$ × |
|--------------------------------------------|--------------------------------|----------|----------|--------------------|------------------------|-----------|----------|
| Physical Config                            | Desktop Programming Attributes |          |          | Physical Config    | Desktop Programming At | ttributes |          |
| IP Configuration                           |                                | Х        | ] ^      | IP Configuration   |                        |           | X        |
| Interface Fast                             | Ethernet0                      | <b>•</b> |          | Interface Fas      | tEthernet0             |           | -        |
| IP Configuration                           |                                |          |          | IP Configuration   |                        |           |          |
|                                            | ◯ Static                       |          |          | DHCP               | ◯ Static               |           |          |
| IP Address                                 | 172.31.0.4                     |          |          | IP Address         | 172.31.0.68            |           |          |
| Subnet Mask                                | 255.255.255.192                |          |          | Subnet Mask        | 255.255.255.192        |           |          |
| Default Gateway                            | 172.31.0.1                     |          |          | Default Gateway    | 172.31.0.65            |           |          |
| DNS Server                                 | 8.8.8.8                        |          |          | DNS Server         | 8.8.8.8                |           |          |
| IPv6 Configuration                         |                                |          |          | IPv6 Configuration |                        |           |          |
|                                            | to Config 🔘 Static             |          |          |                    | uto Config 🔘 Static    |           |          |
| IPv6 Address                               |                                | /        |          | IPv6 Address       |                        | 1         |          |
| Link Local Address FE80::2E0:8FFF:FE55:182 |                                |          |          | Link Local Address | FE80::260:2FFF:FE31:C4 | 4B6       |          |
| IPv6 Gateway                               |                                |          |          | IPv6 Gateway       |                        |           |          |
| IPv6 DNS Server                            |                                |          | ~        | IPv6 DNS Server    |                        |           | <b>、</b> |
| Тор                                        |                                |          |          | Тор                |                        |           |          |

Ilustración 29 Direcciones IP por medio de DHCP

| PC14                         |                                | - 🗆 | × | PC15               |                                | _ |   | $\times$ |
|------------------------------|--------------------------------|-----|---|--------------------|--------------------------------|---|---|----------|
| Physical Config              | Desktop Programming Attributes |     |   | Physical Config    | Desktop Programming Attributes |   |   |          |
| IP Configuration             | +Ethornot0                     | X   | ^ | IP Configuration   | Ethomat0                       |   | Х |          |
| IP Configuration             | IEmemeto                       | •   |   | IP Configuration   | Ethemeto                       |   |   |          |
| DHCP                         | ◯ Static                       |     |   | DHCP               | ◯ Static                       |   |   |          |
| IP Address                   | 172.31.1.68                    |     |   | IP Address         | 172.31.1.4                     |   |   |          |
| Subnet Mask                  | 255.255.255.192                |     |   | Subnet Mask        | 255.255.255.192                |   |   |          |
| Default Gateway              | 172.31.1.65                    |     |   | Default Gateway    | 172.31.1.1                     |   |   |          |
| DNS Server                   | 8.8.8.8                        |     |   | DNS Server         | 8.8.8.8                        |   |   |          |
| IPv6 Configuration           |                                |     |   | IPv6 Configuration |                                |   |   |          |
| O DHCP O Auto Config  Static |                                |     |   | to Config 🔘 Static |                                |   |   |          |
| IPv6 Address                 |                                | /   |   | IPv6 Address       |                                | / |   |          |
| Link Local Address           | FE80::201:42FF:FE16:70E1       |     |   | Link Local Address | FE80::201:64FF:FE57:7BA2       |   |   |          |
| IPv6 Gateway                 |                                |     |   | IPv6 Gateway       |                                |   |   |          |
| IPv6 DNS Server              |                                |     | ~ | IPv6 DNS Server    |                                |   |   | ~        |
| Тор                          |                                |     |   | Пор                |                                |   |   |          |

Ilustración 30 Direcciones IP por medio de DHCP

# El web server deberá tener NAT estático y el resto de los equipos de la topología emplearan NAT de sobrecarga (PAT).

tunja(config)#ip nat inside source static 172.31.2.28 209.165.220.10 tunja(config)#access-list 11 permit 172.0.0.0 0.255.255.255 tunja(config)#ip nat inside source list 11 interface f0/1 overload tunja(config)#int f0/1 tunja(config-if)#ip nat outside tunja(config-if)#int f0/0.1 tunja(config-subif)#ip nat inside tunja(config-subif)#int f0/0.20 tunja(config-subif)#ip nat inside tunja(config-subif)#int f0/0.30 tunja(config-subif)#ip nat inside tunja(config-subif)#int s0/0/0 tunja(config-if)#ip nat inside tunja(config-if)#int s0/0/1 tunja(config-if)#ip nat inside tunja(config-if)#exit tunja(config)#ip route 0.0.0.0 0.0.0.0 209.165.220.4 tunja(config)#router ospf 1 tunja(config-router)#default-information originate tunja(config-router)#end

### tunja#show ip route

Codes: C - connected, S - static, I - IGRP, R - RIP, M - mobile, B - BGP D - EIGRP, EX - EIGRP external, O - OSPF, IA - OSPF inter area N1 - OSPF NSSA external type 1, N2 - OSPF NSSA external type 2 E1 - OSPF external type 1, E2 - OSPF external type 2, E - EGP i - IS-IS, L1 - IS-IS level-1, L2 - IS-IS level-2, ia - IS-IS inter area \* - candidate default, U - per-user static route, o - ODR P - periodic downloaded static route

Gateway of last resort is 209.165.220.4 to network 0.0.0.0 172.3.0.0/29 is subnetted, 1 subnets C 172.3.2.8 is directly connected, FastEthernet0/0.1 172.31.0.0/16 is variably subnetted, 11 subnets, 3 masks O 172.31.0.0/26 [110/65] via 172.31.2.34, 00:10:47, Serial0/0/0 O 172.31.0.64/26 [110/65] via 172.31.2.34, 00:10:47, Serial0/0/0 C 172.31.0.128/26 is directly connected, FastEthernet0/0.20 C 172.31.0.192/26 is directly connected, FastEthernet0/0.30 O 172.31.1.0/26 [110/65] via 172.31.2.38, 00:10:47, Serial0/0/1 O 172.31.1.64/26 [110/65] via 172.31.2.38, 00:10:47, Serial0/0/1 O 172.31.2.0/29 [110/65] via 172.31.2.34, 00:10:47, Serial0/0/0 O 172.31.2.8/29 [110/65] via 172.31.2.38, 00:10:47, Serial0/0/1 O 172.31.2.24/29 [110/65] via 172.31.2.38, 00:10:47, Serial0/0/1 C 172.31.2.32/30 is directly connected, Serial0/0/0 C 172.31.2.36/30 is directly connected, Serial0/0/1 C 209.165.220.0/24 is directly connected, FastEthernet0/1 S\* 0.0.0/0 [1/0] via 209.165.220.4

### tunja#

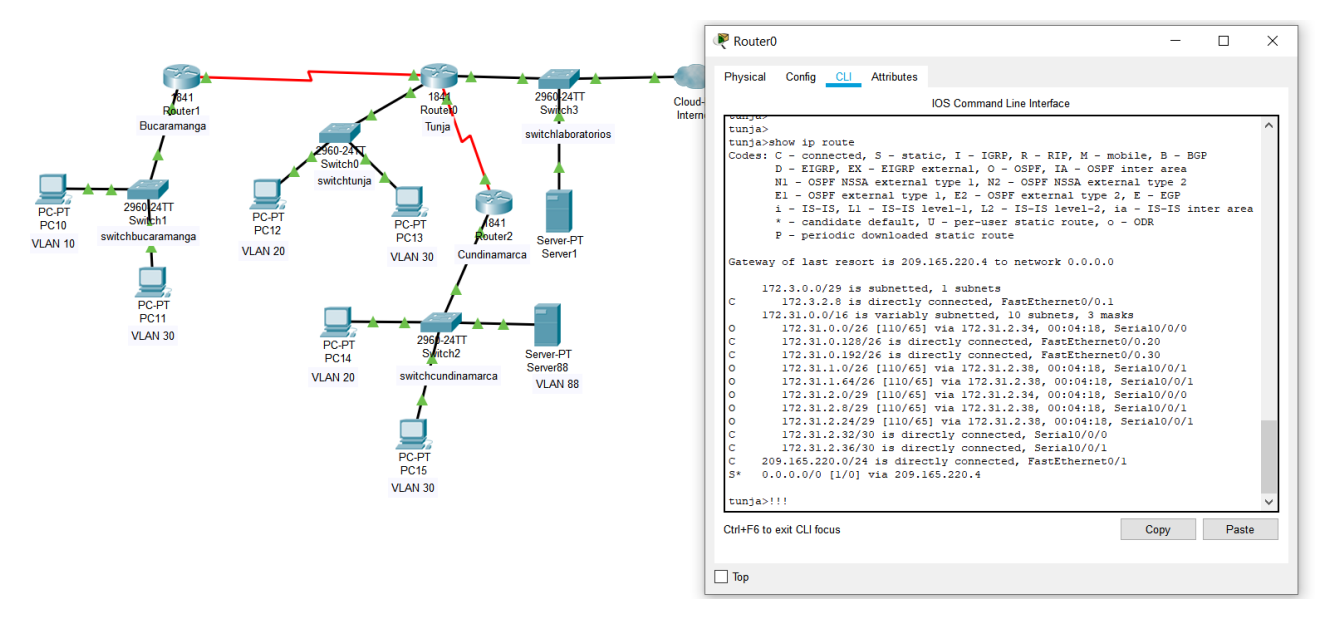

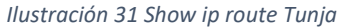

### bucaramanga#show ip route

Codes: C - connected, S - static, I - IGRP, R - RIP, M - mobile, B - BGP

- D EIGRP, EX EIGRP external, O OSPF, IA OSPF inter area
- N1 OSPF NSSA external type 1, N2 OSPF NSSA external type 2
- E1 OSPF external type 1, E2 OSPF external type 2, E EGP
- i IS-IS, L1 IS-IS level-1, L2 IS-IS level-2, ia IS-IS inter area
- \* candidate default, U per-user static route, o ODR
- P periodic downloaded static route

Gateway of last resort is 172.31.2.33 to network 0.0.0.0

172.3.0.0/29 is subnetted, 1 subnets

O 172.3.2.8 [110/65] via 172.31.2.33, 00:11:18, Serial0/0/0

172.31.0.0/16 is variably subnetted, 11 subnets, 3 masks C 172.31.0.0/26 is directly connected, FastEthernet0/0.10 C 172.31.0.64/26 is directly connected, FastEthernet0/0.30 O 172.31.0.128/26 [110/65] via 172.31.2.33, 00:11:18, Serial0/0/0 O 172.31.0.192/26 [110/65] via 172.31.2.33, 00:11:18, Serial0/0/0 O 172.31.1.0/26 [110/129] via 172.31.2.33, 00:11:18, Serial0/0/0 O 172.31.1.64/26 [110/129] via 172.31.2.33, 00:11:18, Serial0/0/0 C 172.31.2.0/29 is directly connected, FastEthernet0/0.1 O 172.31.2.8/29 [110/129] via 172.31.2.33, 00:11:18, Serial0/0/0 O 172.31.2.24/29 [110/129] via 172.31.2.33, 00:11:18, Serial0/0/0 C 172.31.2.32/30 is directly connected, Serial0/0/0 O 172.31.2.36/30 [110/128] via 172.31.2.33, 00:11:18, Serial0/0/0

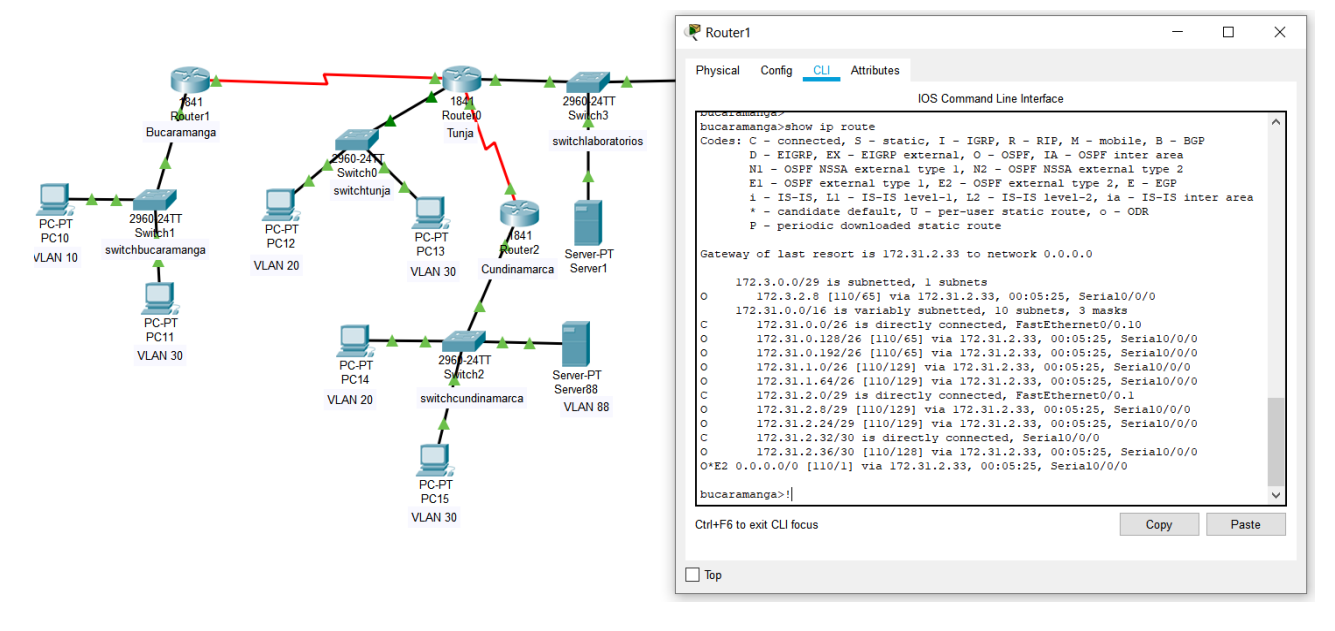

#### bucaramanga#

Ilustración 32 Show ip route Bucaramanga

### cundinamarca#show ip route

Codes: C - connected, S - static, I - IGRP, R - RIP, M - mobile, B - BGP D - EIGRP, EX - EIGRP external, O - OSPF, IA - OSPF inter area N1 - OSPF NSSA external type 1, N2 - OSPF NSSA external type 2 E1 - OSPF external type 1, E2 - OSPF external type 2, E - EGP i - IS-IS, L1 - IS-IS level-1, L2 - IS-IS level-2, ia - IS-IS inter area \* - candidate default, U - per-user static route, o - ODR

P - periodic downloaded static route

Gateway of last resort is 172.31.2.37 to network 0.0.0.0

172.3.0.0/29 is subnetted, 1 subnets O 172.3.2.8 [110/65] via 172.31.2.37, 00:12:02, Serial0/0/0 172.31.0.0/16 is variably subnetted, 11 subnets, 3 masks O 172.31.0.0/26 [110/129] via 172.31.2.37, 00:11:52, Serial0/0/0 O 172.31.0.64/26 [110/129] via 172.31.2.37, 00:11:52, Serial0/0/0 O 172.31.0.128/26 [110/65] via 172.31.2.37, 00:12:02, Serial0/0/0 O 172.31.0.192/26 [110/65] via 172.31.2.37, 00:12:02, Serial0/0/0 C 172.31.1.0/26 is directly connected, FastEthernet0/0.30 C 172.31.2.0/29 [110/129] via 172.31.2.37, 00:11:52, Serial0/0/0 C 172.31.2.8/29 is directly connected, FastEthernet0/0.20 O 172.31.2.8/29 is directly connected, FastEthernet0/0.1 C 172.31.2.24/29 is directly connected, FastEthernet0/0.88 O 172.31.2.32/30 [110/128] via 172.31.2.37, 00:12:02, Serial0/0/0 C 172.31.2.36/30 is directly connected, Serial0/0/0 O\*E2 0.0.0.0/0 [110/1] via 172.31.2.37, 00:01:34, Serial0/0/0

# cundinamarca#

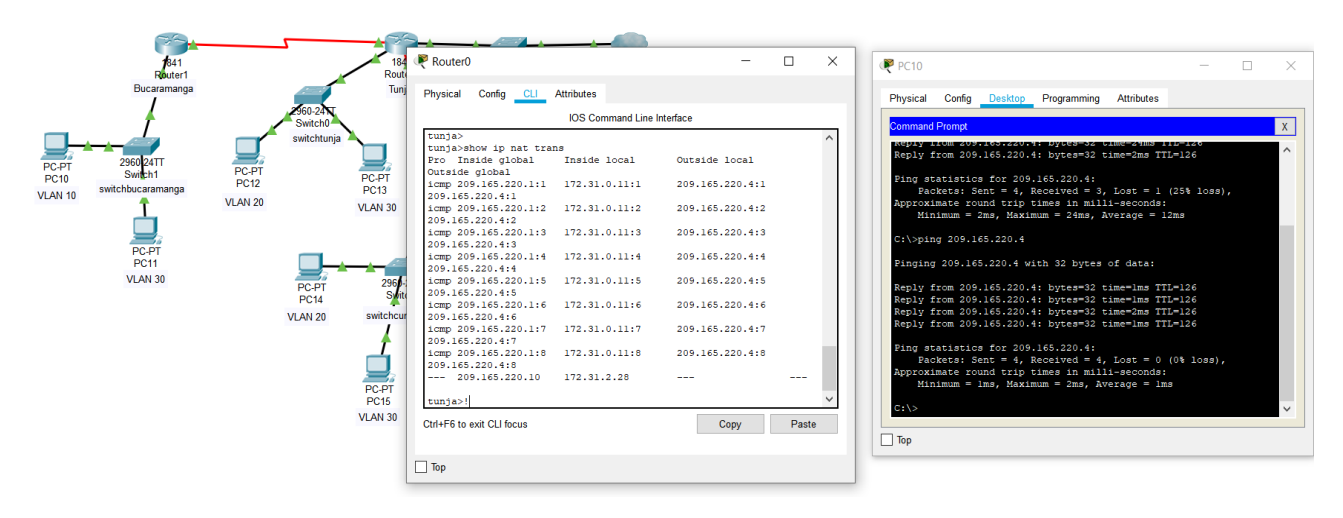

Ilustración 33 Show ip NAT trans y ping

# El enrutamiento deberá tener autenticación.

bucaramanga#conf t

Enter configuration commands, one per line. End with CNTL/Z.

bucaramanga(config)#int s0/0/0

bucaramanga(config-if)#ip ospf authentication message-digest

bucaramanga(config-if)#ip ospf message-digest-key 1 md5 ospfpass

bucaramanga(config-if)#

tunja(config)#int s0/0/0 tunja(config-if)#ip ospf authentication message-digest tunja(config-if)#ip ospf message-digest-key 1 md5 ospfpass tunja(config-if)#int s0/0/1 tunja(config-if)#ip ospf authentication message-digest tunja(config-if)#ip ospf message-digest-key 1 md5 ospfpass tunja(config-if)# cundinamarca(config)#int s0/0/0 cundinamarca(config-if)#ip ospf authentication message-digest cundinamarca(config-if)#ip ospf message-digest-key 1 md5 ospfpass cundinamarca(config-if)#

# Listas de control de acceso:

• Los hosts de VLAN 20 en Cundinamarca no acceden a internet, solo a la red interna de Tunja.

cundinamarca(config-if)#access-list 141 deny ip 172.31.1.64 0.0.0.63 209.165.220.0 0.0.0.255

cundinamarca(config)#access-list 141 permit ip any any

cundinamarca(config)#int f0/0.20

cundinamarca(config-subif)#ip access-group 141 in

cundinamarca(config-subif)#

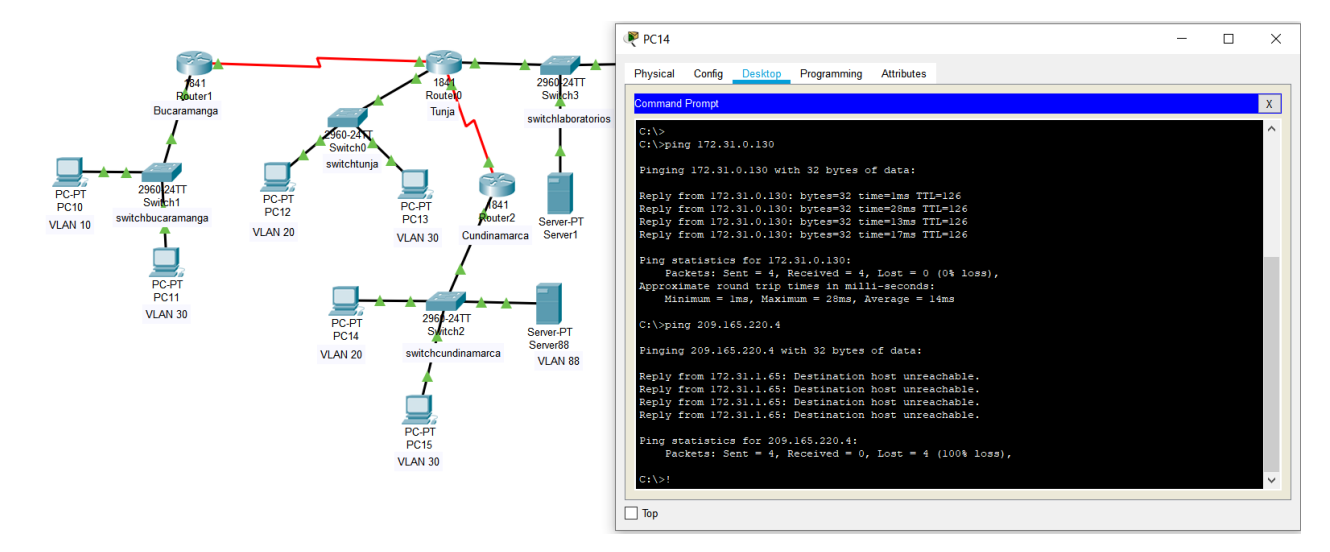

Ilustración 34 Ping Cundinamarca a la red Tunja y no internet

 Los hosts de VLAN 10 en Cundinamarca si acceden a internet y no a la red interna de Tunja.

cundinamarca(config-subif)#access-list 142 permit ip 172.31.1.0 0.0.0.63 209.165.220.0 0.0.0.255

cundinamarca(config)#access-list 142 deny ip any any

cundinamarca(config)#int f0/0.30

cundinamarca(config-subif)#ip access-group 142 in

cundinamarca(config-subif)#

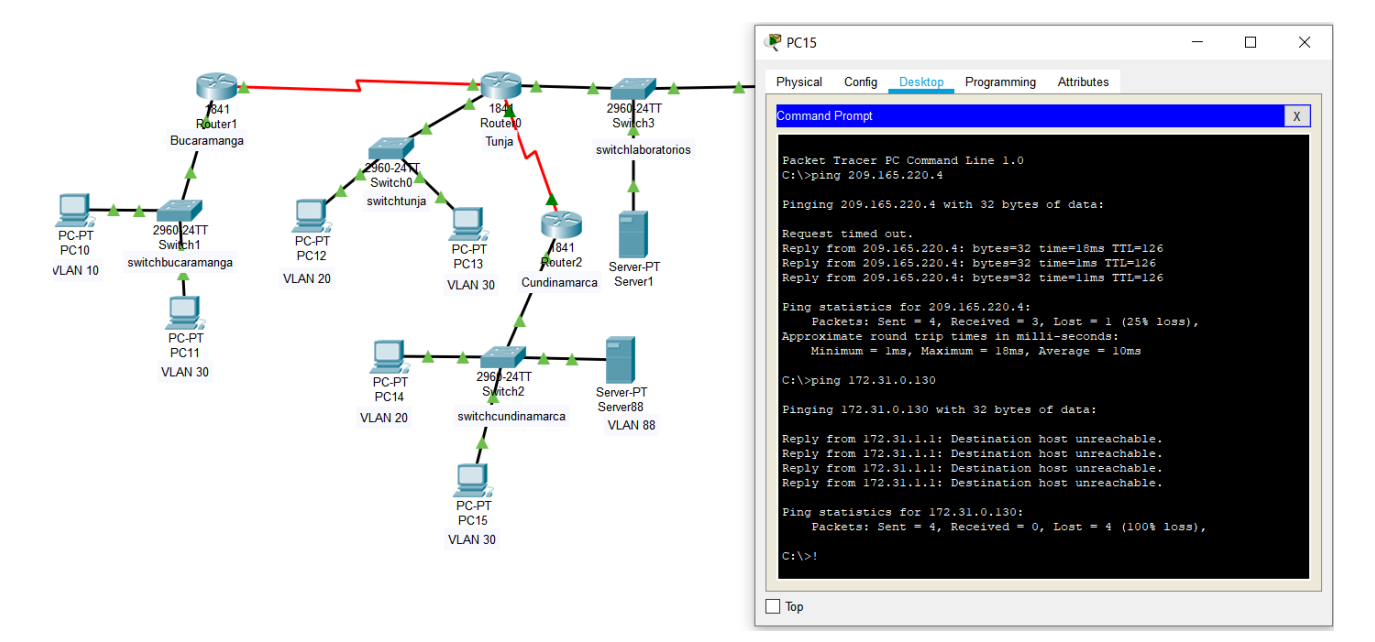

Ilustración 35 Ping Cundinamarca a internet y no a Tunja

 Los hosts de VLAN 30 en Tunja solo acceden a servidores web y ftp de internet.

tunja(config)#access-list 141 permit tcp 172.31.0.192 0.0.0.63 209.165.220.0 0.0.0.255 eq www

tunja(config)#access-list 141 permit tcp 172.31.0.192 0.0.0.63 209.165.220.0 0.0.0.255 eq ftp

tunja(config)#int f0/0.30

tunja(config-subif)#ip access-group 141 in

tunja(config-subif)#

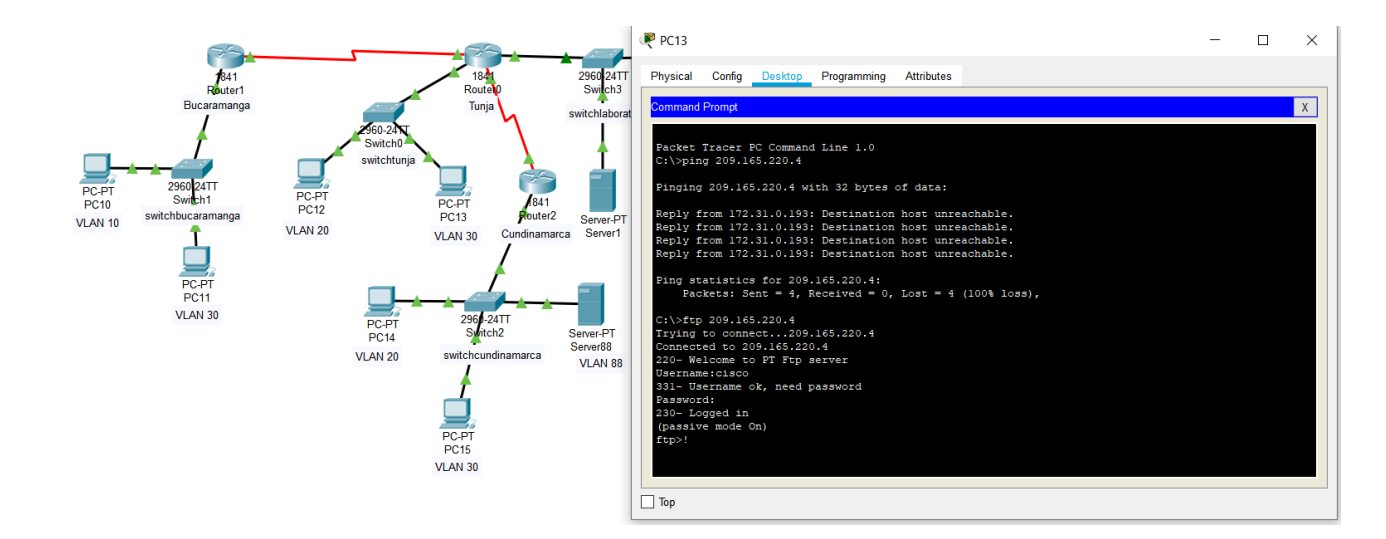

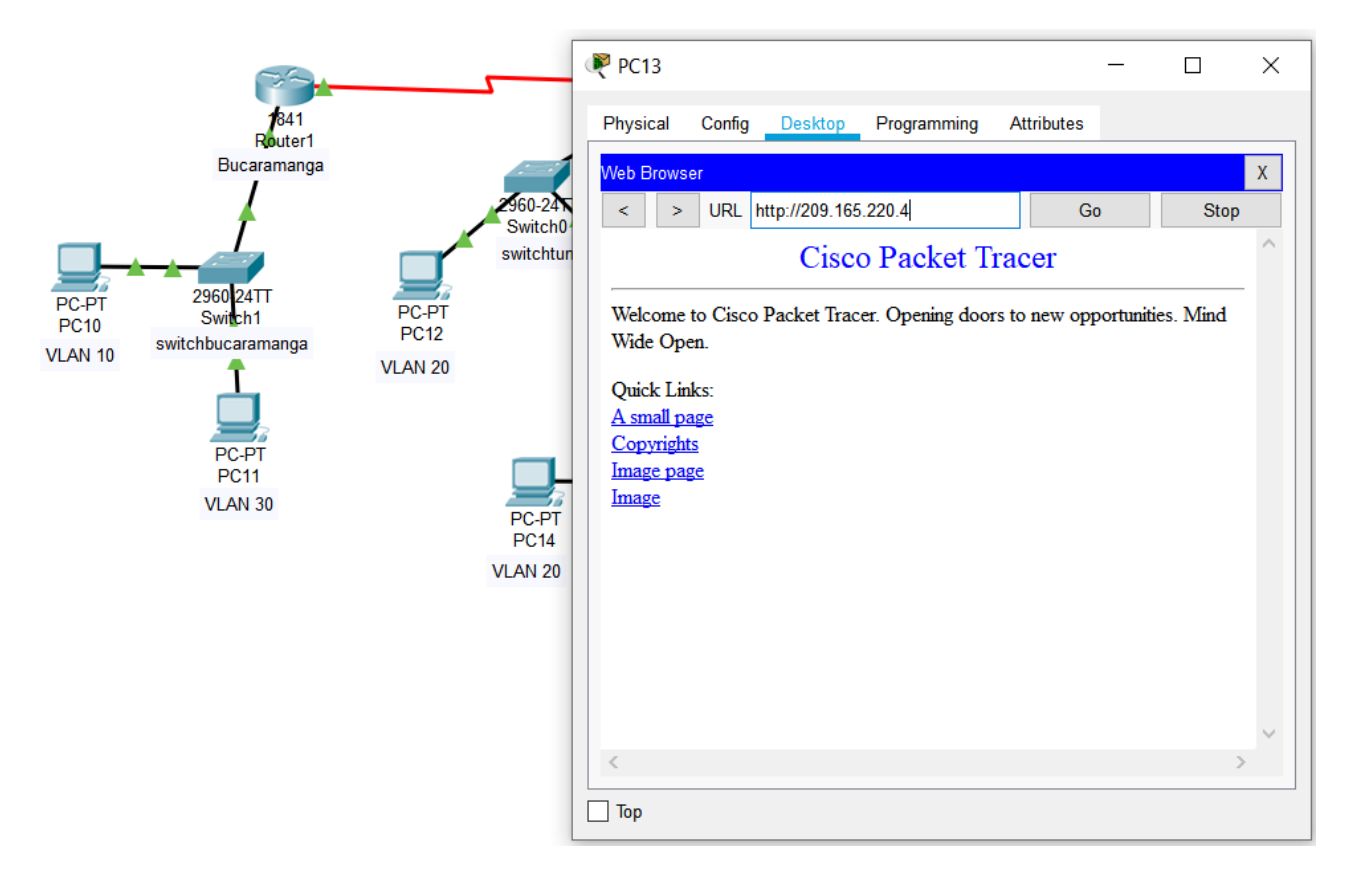

Ilustración 36 Acceso a servidores web y ftp de internet.

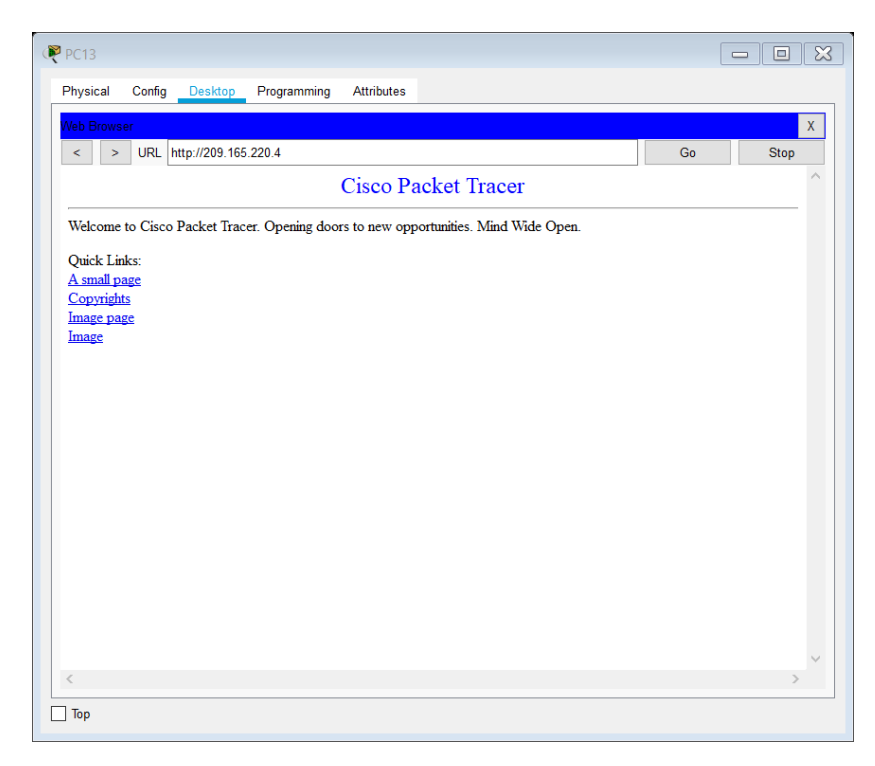

Ilustración 37 Acceso a servicio web.

• Los hosts de VLAN 20 en Tunja solo acceden a la VLAN 20 de Cundinamarca y VLAN 10 de Bucaramanga.

tunja(config-subif)#access-list 142 permit ip 172.31.0.128 0.0.0.63 172.31.1.64 0.0.0.63

tunja(config)#access-list 142 permit ip 172.31.0.128 0.0.0.63 172.31.0.0 0.0.0.63

tunja(config)#int f0/0.20

tunja(config-subif)#ip access-group 142 in

tunja(config-subif)#
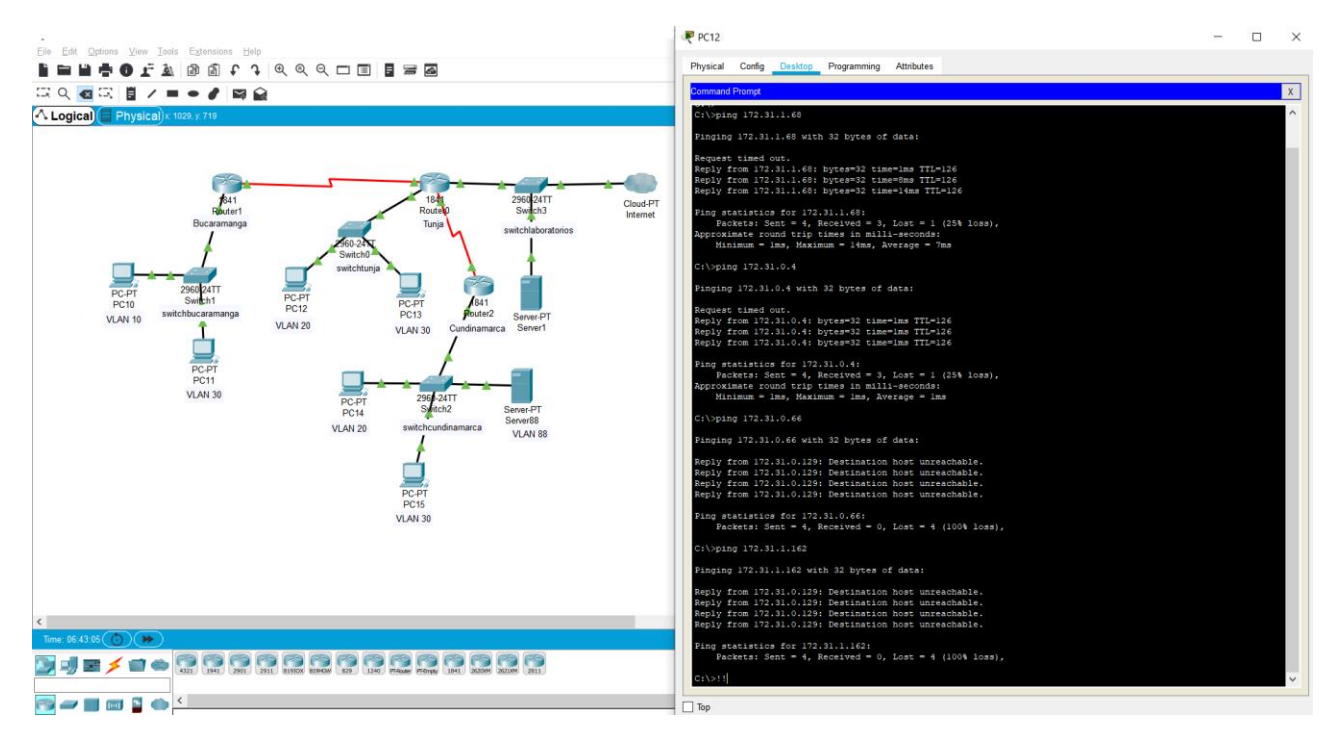

Ilustración 38 Ping de Tunja a Bucaramanga y Cundinamarca

# • Los hosts de VLAN 30 de Bucaramanga acceden a internet y a cualquier equipo de VLAN 10.

bucaramanga(config)#access-list <u>141</u> permit ip 172.31.0.64 0.0.0.63 209.165.220.0 0.0.0.255

bucaramanga(config)#int f0/0.30

bucaramanga(config-subif)#ip access-group 141 in

bucaramanga(config-subif)#

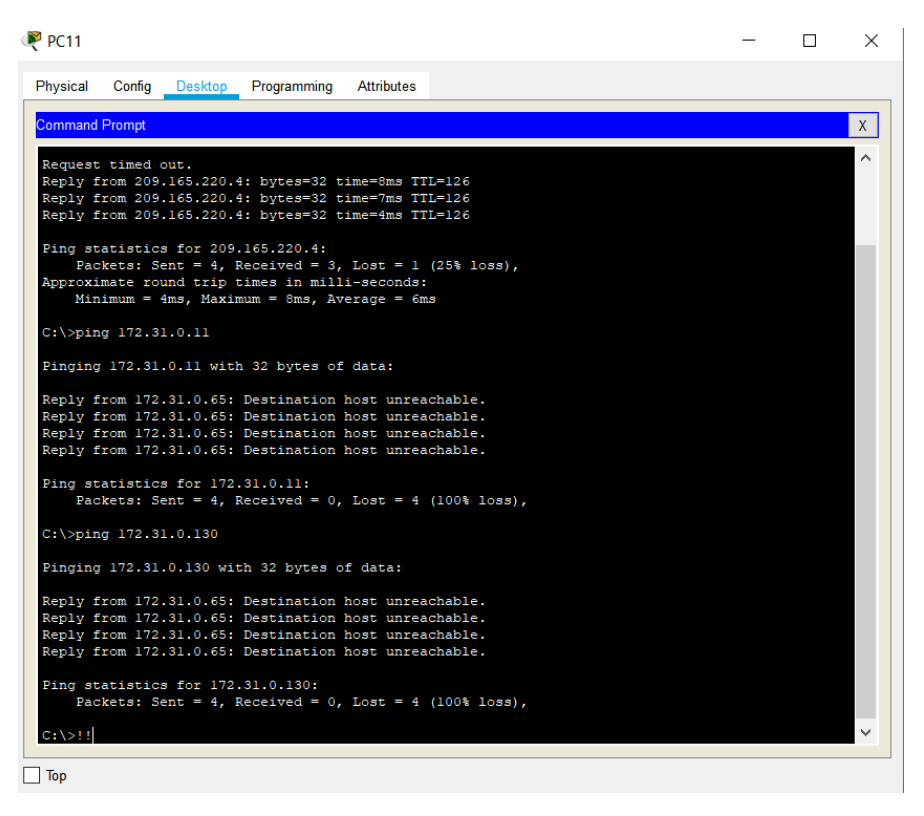

Ilustración 39 Ping de Bucaramanga.

• Los hosts de VLAN 10 en Bucaramanga acceden a la red de Cundinamarca (VLAN 20) y Tunja (VLAN 20), no internet.

bucaramanga(config-subif)#access-list 142 permit ip 172.31.0.0 0.0.0.63 172.31.1.64 0.0.0.63

bucaramanga(config)#access-list 142 permit ip 172.31.0.0 0.0.0.63 172.31.0.128 0.0.0.63

bucaramanga(config)#int f0/0.10

bucaramanga(config-subif)#ip access-group 142 in

bucaramanga(config-subif)#

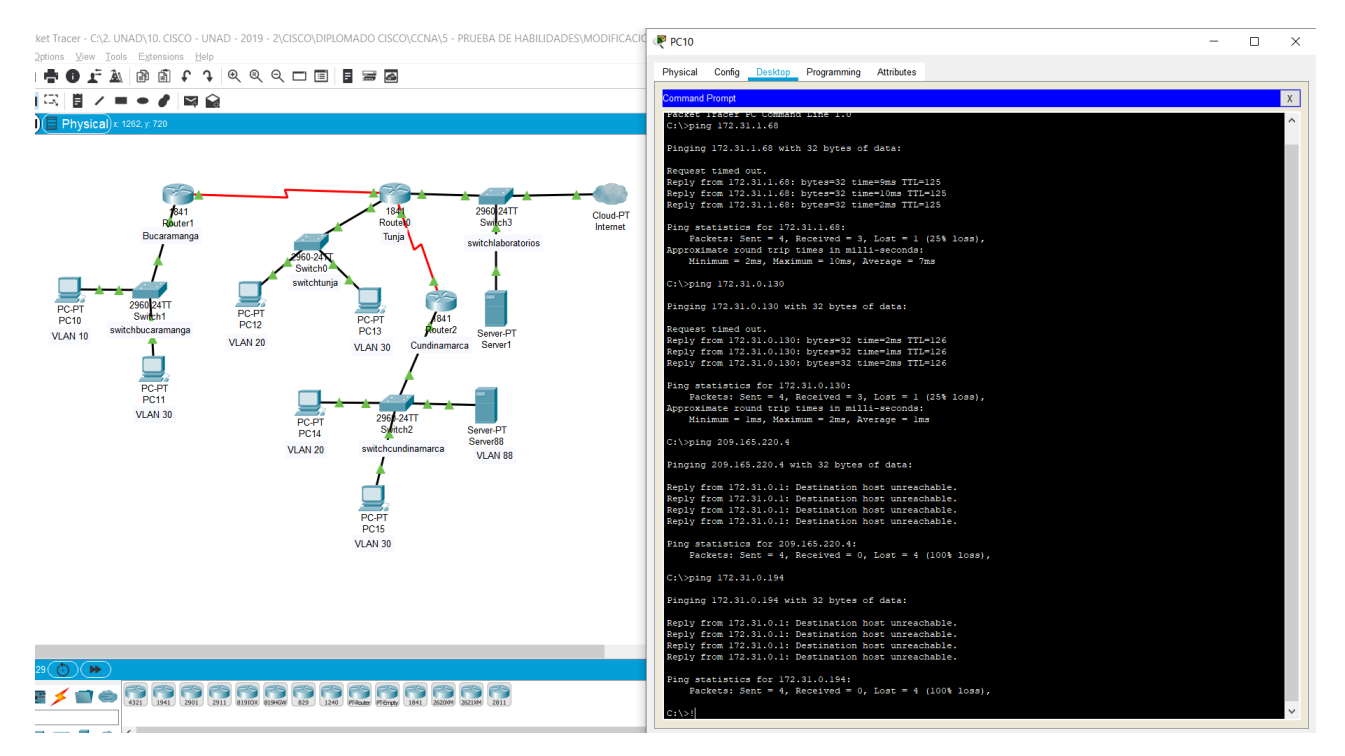

llustración 40 Ping Bucaramanga acceden a la red de Cundinamarca (VLAN 20) y Tunja (VLAN 20), no internet.

### • Los hosts de una VLAN no pueden acceder a los de otra VLAN en una ciudad.

bucaramanga(config-subif)#access-list 143 deny ip 172.31.2.0 0.0.0.7 172.31.0.0 0.0.0.63

bucaramanga(config)#access-list 143 deny ip 172.31.0.64 0.0.0.63 172.31.0.0 0.0.0.63

bucaramanga(config)#access-list 143 permit ip any any

bucaramanga(config)#int f0/0.10

bucaramanga(config-subif)#ip access-group 143 out

bucaramanga(config-subif)#

tunja(config)#access-list 143 deny ip 172.3.2.8 0.0.0.7 172.31.0.128 0.0.0.63

tunja(config)#access-list 143 deny ip 172.3.0.192 0.0.0.63 172.31.0.128 0.0.0.63

tunja(config)#access-list 143 permit ip any any

tunja(config)#int f0/0.20

tunja(config-subif)#ip access-group 143 out

tunja(config-subif)#

cundinamarca(config)#access-list 143 deny ip 172.31.2.8 0.0.0.7 172.31.1.64 0.0.0.63

cundinamarca(config)#access-list 143 deny ip 172.31.1.0 0.0.0.63 172.31.1.64 0.0.0.63

cundinamarca(config)#access-list 143 deny ip 172.31.2.24 0.0.0.7 172.31.1.64 0.0.0.63

cundinamarca(config)#access-list 143 permit ip any any

cundinamarca(config)#int f0/0.20

cundinamarca(config-subif)#ip access-group 143 out

cundinamarca(config-subif)#

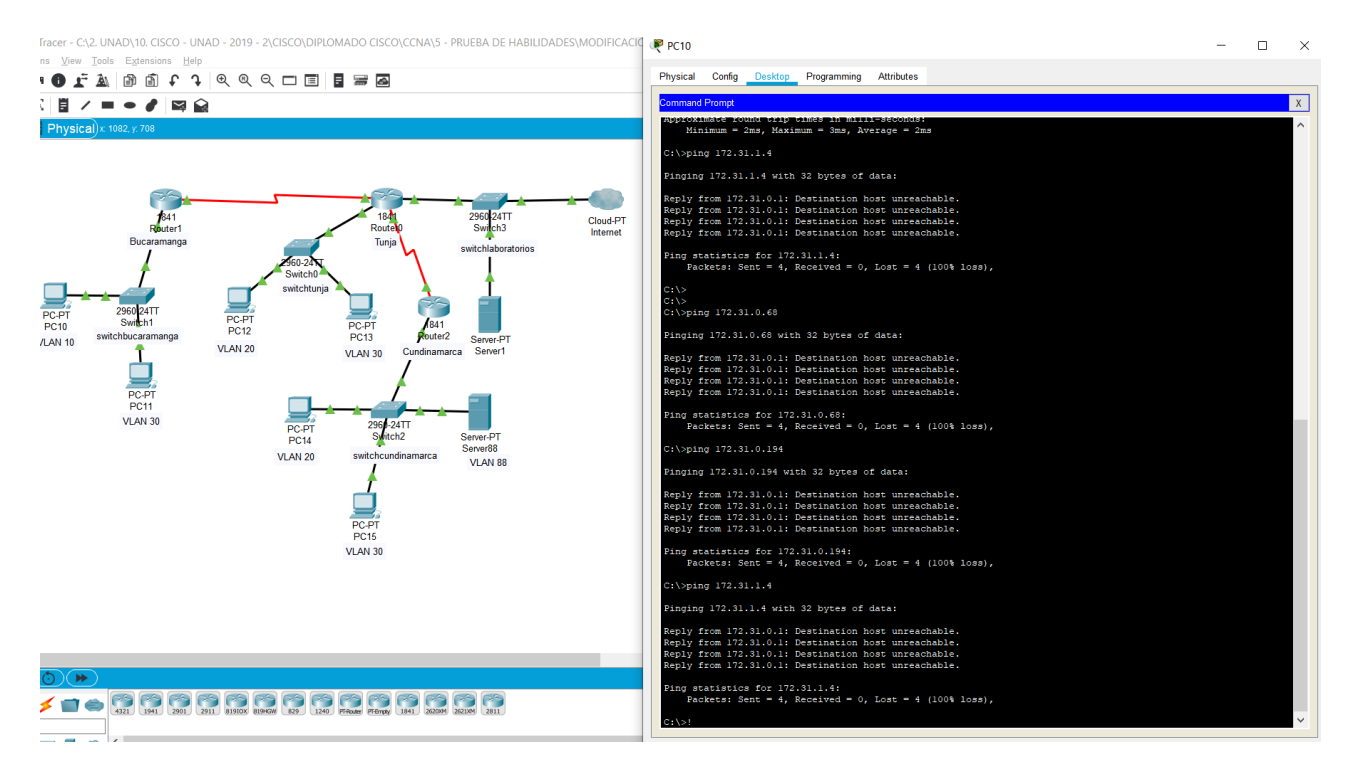

Ilustración 41 Hosts de una VLAN no pueden acceder a los de otra VLAN en una ciudad.

## • Solo los hosts de las VLAN administrativas y de la VLAN de servidores tienen accedo a los routers e internet.

bucaramanga(config-subif)#access-list 10 permit 172.31.2.0 0.0.0.7 bucaramanga(config)#access-list 10 permit 172.3.2.8 0.0.0.7 bucaramanga(config)#access-list 10 permit 172.31.2.8 0.0.0.7 bucaramanga(config)#line vty 0 15 bucaramanga(config-line)#access-class 10 in bucaramanga(config-line)# tunja(config-subif)#access-list 10 permit 172.31.2.0 0.0.0.7 tunja(config)#access-list 10 permit 172.3.2.8 0.0.0.7 tunja(config)#access-list 10 permit 172.31.2.8 0.0.0.7 tunja(config)#line vty 0 15 tunja(config-line)#access-class 10 in tunja(config-line)# cundinamarca(config-subif)#access-list 10 permit 172.31.2.0 0.0.0.7 cundinamarca(config)#access-list 10 permit 172.3.2.8 0.0.0.7 cundinamarca(config)#access-list 10 permit 172.31.2.8 0.0.0.7 cundinamarca(config)#line vty 0 15 cundinamarca(config-line)#access-class 10 in cundinamarca(config-line)#

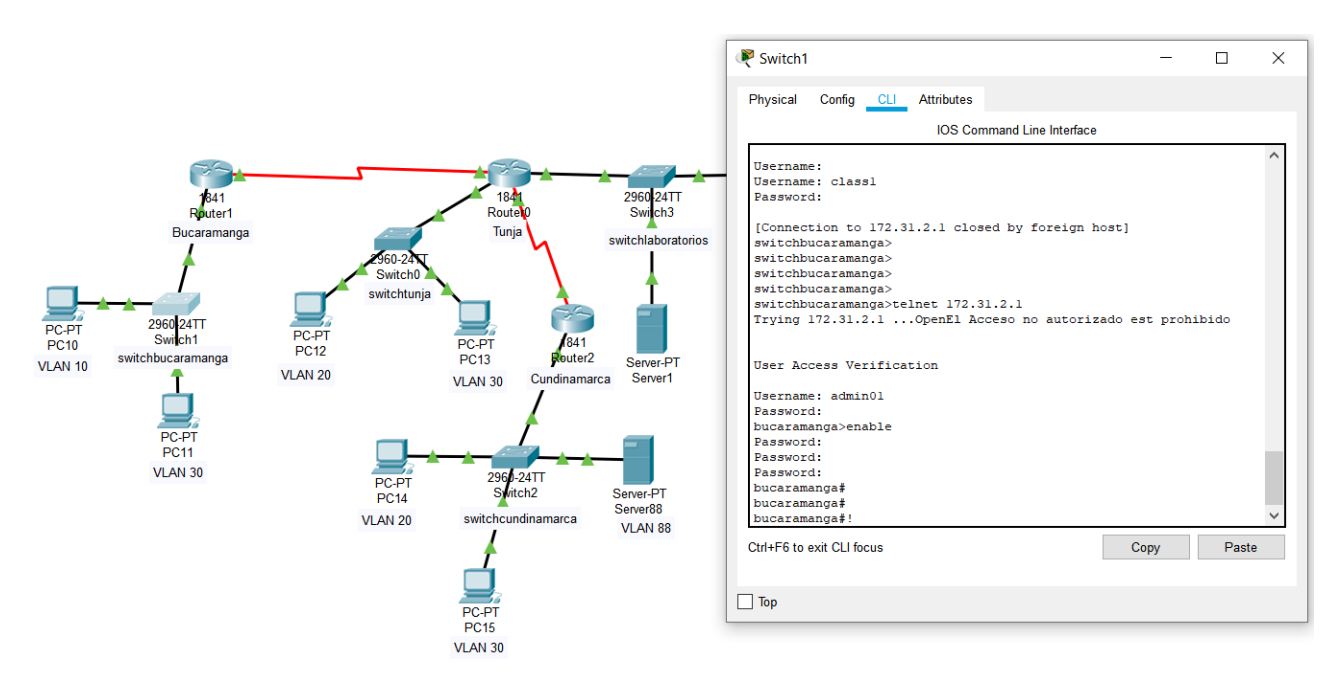

Ilustración 42 Los servidores tienen accedo a los routers e internet.

| Switch2                                                                                                    |                       |                     |           | _          |       | $\times$ |
|----------------------------------------------------------------------------------------------------|-----------------------|---------------------|-----------|------------|-------|----------|
| Physical Config CLI                                                                                                    | Attributes            |                     |           |            |       |          |
|                                                                                                    | IOS Con               | nmand Line I        | nterface  |            |       |          |
| <pre>swithccundinamarca&gt;<br/>swithccundinamarca&gt;<br/>swithccundinamarca&gt;<br/>swithccundinamarca&gt;tel<br/>Trying 172.31.2.90</pre> | net 172.<br>MpenEl Ac | 31.2.9<br>ceso no a | utorizado | o est proh | ibido | ~        |
| User Access Verificati                                                                                                    | .on                   |                     |           |            |       |          |
| Username: admnin01<br>Password:<br>% Login invalid                                                                                           |                       |                     |           |            |       |          |
| Username:<br>Username: adminOl<br>Password:<br>cundinamarca>enable<br>Password:<br>cundinamarca#enable<br>cundinamarca#!!                    |                       |                     |           |            |       | <        |
| Ctrl+F6 to exit CLI focus                                                                                                    |                       |                     |           | Сору       | Paste | )        |
| Тор                                                                                                    |                       |                     |           |            |       |          |

Ilustración 43 Los servidores tienen accedo a los routers e internet

#### CONCLUSIONES

- Los escenarios se realizaron con la ayuda del software de simulación Cisco Packet Tracer, poniendo en práctica lo aprendido durante el diplomado.
- Se aplican los conocimientos adquiridos a lo largo del curso, permitiendo experimentar cada escenario como un entorno real.
- Se verifica la funcionalidad de las actividades ejecutadas.
- Se documentó cada uno de los procedimientos realizados en la elaboración de los escenarios propuestos.

#### BIBLIOGRAFIA

- CISCO. (2014). Enrutamiento Estático. Principios de Enrutamiento y Conmutación. {En línea} Disponible en: https://static-course-assets.s3.amazonaws.com/RSE50ES/module6/index.html#6.0.1.1
- CISCO. (2014). Configuración y conceptos básicos de Switching. Principios de Enrutamiento y Conmutación. {En línea}. Disponible en: <u>https://staticcourse-assets.s3.amazonaws.com/RSE50ES/module2/index.html#2.0.1.</u>
- CISCO. (2014). VLANs. Principios de Enrutamiento y Conmutación. {En línea} Disponible en: <u>https://static-course-</u> assets.s3.amazonaws.com/RSE50ES/module3/index.html#3.0.1.1
- CISCO. (2014). Conceptos de Routing. Principios de Enrutamiento y Conmutación. {En línea}. Disponible en: <u>https://static-course-</u> <u>assets.s3.amazonaws.com/RSE50ES/module4/index.html#4.0.1.1</u>
- CISCO. (2014). Enrutamiento entre VLANs. Principios de Enrutamiento y Conmutación. {En línea}. Disponible en: <u>https://static-course-assets.s3.amazonaws.com/RSE50ES/module5/index.html#5.0.1.1</u>
- CISCO. (2014). Enrutamiento Dinámico. Principios de Enrutamiento y Conmutación.{En línea}. Disponible en: https://static-course-assets.s3.amazonaws.com/RSE50ES/module7/index.html#7.0.1.1
- CISCO. (2014). DHCP. Principios de Enrutamiento y Conmutación. {En línea}. Disponible en: https://static-courseassets.s3.amazonaws.com/RSE50ES/module10/index.html#10.0.1.1
- CISCO. (2014). Traducción de direcciones IP para IPv4. Principios de Enrutamiento y Conmutación. Disponible en: https://static-courseassets.s3.amazonaws.com/RSE50ES/module11/index.html#11.0.1.1